# **Projetor CP-X2021WN/CP-X2521WN/ CP-X3021WN**

## Instruções do proprietário (detalhadas) Guia de Rede

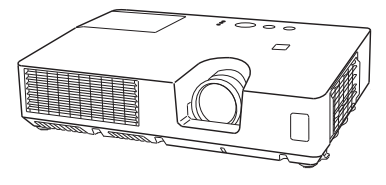

#### Obrigado pela compra deste produto.

Este manual pretende explicar unicamente o funcionamento da Rede. Para a utilização correcta deste produto, consulte este manual e os outros manuais para este produto.

▲ **AVISO** ► Antes de usar este produto não deixe de ler o manual fornecido. Depois de ler este manual guarde-o num local seguro para referência futura.

## **Funcionalidades**

Este projetor tem a função de rede que fornece as seguintes características principais.

- ✓ Apresentação em Rede: permite ao projetor projectar imagens de Computador transmitidas através de uma rede. (
- ✓ Controlo de Internet: permite monitorizar e controlar o projetor através de uma rede a partir de um Computador. (**116**)
- ✓ Minha Imagem: permite ao projetor quardar até quatro imagens estáticas e projectá-las. (450)
- ✓ Mensageiro: permite ao projetor apresentar texto enviado a partir de um Computador através de uma rede. (251)
- ✓ Ponte de Rede: permite controlar um dispositivo externo através do projetor a partir de um computador. (**L152**)

**NOTA** • A informação neste manual está sujeita a alteração sem aviso prévio. • O fabricante não assume nenhuma responsabilidade por quaisquer erros ou omissões neste manual.

• É proibido reproduzir, transmitir ou copiar este documento, total ou parcialmente, sem autorização prévia por escrito.

### Reconhecimento de marca registada

- Microsoft<sup>®</sup>, Internet Explorer<sup>®</sup>, Windows<sup>®</sup>, Windows Vista<sup>®</sup> e Aero<sup>®</sup> são marcas comerciais registadas da Microsoft Corporation nos E.U.A. e/ou noutros países.
- Adobe<sup>®</sup> e Flash<sup>®</sup> são marcas comerciais registadas da Adobe Systems Incorporated.
- Pentium<sup>®</sup> é uma marca comercial registada da Intel Corporation.
- JavaScript<sup>®</sup> é uma marca comercial registada da Sun Microsystems, Inc.
- HDMI, o logótipo HDMI e High-Definition Multimedia Interface são marcas comerciais ou marcas comerciais registadas da HDMI Licensing LLC. nos Estados Unidos e outros países.
- Crestron<sup>®</sup>, Crestron e-Control<sup>®</sup>, e-Control<sup>®</sup>, Crestron RoomView<sup>®</sup> e RoomView<sup>™</sup> são marcas comerciais ou marcas comerciais registadas da Crestron Electronics, Inc. nos Estados Unidos e outros países.
- A marca registada PJLink é uma marca com pedido para os direitos de marca **PJLink** registada no Japão, Estados Unidos da América e outros países e zonas.

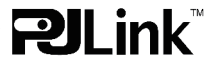

Todas as outras marcas pertencem a seus respectivos proprietários.

# Conteúdo

| Precauçao                                                |    |
|----------------------------------------------------------|----|
| 1. Conexao com a rede                                    | 5  |
| 1.1 Requisitos do sistema                                | 5  |
| 1.1.1 Preparação de equipamento necessário               | 5  |
| 1.1.2 Requisitos de hardware e software para Computador  | 5  |
| 1.2 Conexão rápida                                       | 6  |
| 1.3 Definição manual da conexão de rede - LAN com fio    | 7  |
| 1.3.1 Conexão com equipamentos                           | 7  |
| 1.3.2 Configurações de rede                              | 7  |
| 1.3.3 Configurações "Opções da internet"                 | 10 |
| 1.4 Configuração manual de conexão de rede - LAN sem fio | 11 |
| 1.4.1 Preparação para a conexão LAN sem fio              | 11 |
| 1.4.2 Configuração de conexão LAN sem fio                | 12 |
| 2. Apresentação em Rede                                  | 15 |
| 3. Controlo via internet                                 | 16 |
| 3.1 Controlo Web do Projetor                             | 17 |
| 3.1.1 Registar-se                                        | 17 |
| 3.1.2 Informação rede                                    | 18 |
| 3.1.3 Definições rede                                    | 19 |
| 3.1.4 Definições porta                                   | 22 |
| 3.1.5 Definições correio                                 |    |
| 3.1.6 Definições alerta                                  | 25 |
| 3.1.7 Definições programação                             | 27 |
| 3.1.8 Definições data/hora                               | 30 |
| 3.1.9 Definições segurança                               | 32 |
| 3.1.10 Controlo projetor                                 | 33 |
| 3.1.11 Telecomando                                       | 39 |
| 3.1.12 Estado projetor                                   | 40 |
| 3.1.13 Reiniciar rede                                    | 41 |
| 3.2 Crestron e-Control <sup>®</sup>                      | 42 |
| 3.2.1 Janela Main                                        | 43 |
| 3.2.2 Janela Tools                                       | 45 |
| 3.2.3 Janela Info                                        | 47 |
| 3.2.4 Janela Help Desk                                   |    |
| 3.2.5 Alerta de Emergência                               |    |
| 4. Função Minha Imagem                                   | 50 |
| 5. Função Mensageiro                                     | 51 |

|                                         | Ш    |
|-----------------------------------------|------|
| 6. Função Ponte de Rede                 | 52   |
| 6.1 Ligar dispositivos                  | . 52 |
| 6.2 Configuração da comunicação         | 53   |
| 6.3 Porta de comunicação                | 53   |
| 6.4 Método de transmissão               | . 54 |
| 6.4.1 HALF-DUPLEX                       | 54   |
| 6.4.2 FULL-DUPLEX                       | 55   |
| 7. Outras funções                       | 56   |
| 7.1 Alertas de e-mails                  | 56   |
| 7.2 Gestão de projetor com o SNMP       | . 58 |
| 7.3 Programação de evento               | . 59 |
| 7.4 Controlo de comando através da rede | 62   |
| 7.5 Crestron RoomView <sup>®</sup>      | 67   |
| 8. Solução de problemas                 | 68   |
| 9. Especificações                       | 69   |
| 10. Garantia e serviço pós venda        | 70   |

#### Precaução

Para usar a função de rede sem fios deste projetor é necessário o adaptador USB sem fios indicado que é vendido como opção. Para precauções em conformidade com as normas e as leis, consulte os documentos que são fornecidos com o adaptador.

#### [Restrição na conexão e desconexão do adaptador USB sem fios]

Antes de inserir ou remover o adaptador USB sem fios do projetor, desligue a alimentação do projetor e remova a ficha do cabo de alimentação da tomada. Não toque no adaptador USB sem fios que está ligado ao projetor enquanto este estiver a receber alimentação de CA.

Não use qualquer cabo ou dispositivo de extensão quando ligar o adaptador ao projetor.

#### [Precauções de segurança quando usa uma LAN sem fios]

Recomenda-se que as definições de segurança, como SSID e CODIFICAÇÃO, sejam especificadas quando se usa uma comunicação LAN sem fios. Se as definições de segurança não forem especificadas, os conteúdos podem ser interceptados ou pode ocorrer um acesso não autorizado ao sistema. Para mais detalhes sobre definições de segurança de LAN, consulte o menu **3.1 Controlo Web do Projetor** ou **Menu REDE** no **Guia de Utilização**.

▲ **PRECAUÇÃO** ► O IEEE802.11b/g/n adaptador USB sem fios opcional usa uma banda de frequência rádio de 2,4 GHz. Não necessita de licença áudio para usar o adaptador, mas deverá ter em consideração o seguinte:

- NÃO USE O APARELHO PRÓXIMO DOS ITENS SEGUINTES!
  - Forno microondas
  - Dispositivos médico ou científico e industrial
  - Estações de rádio de baixa potência?
  - Proximidade de estações de rádio.

Usar o adaptador USB sem fios perto do acima indicado pode causar interferências de rádio, que poderiam resultar numa diminuição ou interrupção da velocidade de transmissão, ou até mesmo causar um mau funcionamento de dispositivos como "pacemakers".

- Dependendo do local onde o adaptador USB sem fios é usado, podem ocorrer interferências de ondas rádio, que podem resultar numa diminuição da velocidade de transmissão ou numa interrupção na comunicação. Tenha, especialmente, em consideração o facto de que usar o adaptador USB sem fios em locais onde exista aço reforçado, outros tipos de metais ou betão provavelmente irá causar interferências de ondas de rádio.
- Canais disponíveis

O adaptador USB sem fios usa uma banda de frequência de rádio de 2,4 GHz, mas dependendo do país ou da região onde se encontra, os canais que poderá usar podem ser limitados. Consulte o seu representante para mais informações sobre os canais que pode usar.

 Levar o adaptador USB sem fios opcional para fora do país ou da região onde mora e usá-lo nesse local poderá constituir uma violação das leis de rádio desse país ou região.

### 1. Conexão com a rede

### 1.1 Requisitos do sistema

#### 1.1.1 Preparação de equipamento necessário

Os seguintes equipamentos são necessários para conectar o projetor no seu Computador através da rede.

**Comum** O projetor: 1 unidade, Computador : no mínimo 1 conjunto

#### Dependendo de como pretende ligar

- 1) Para conexão com fio \*1
  - Cabo LAN (CAT-5 ou superior): 1 peça
- 2) Para conexão sem fio \*2
  - Lateral do projetor

IEEE802.11b/g/n Adaptador USB sem fios (opção : USB-WL-11N) : 1 unidade

- Lado de computador Equipamento LAN sem fio IEEE 802,11 b/g/n: 1 unidade para cada \*3
- \*1: O sistema para a utilização da função de rede do projetor requer um ambiente de comunicação em conformidade com 100Base-TX ou 10Base-T.
- \*2: Um ponto de acesso é necessário quando usar a conexão LAN como o modo Infrastructure.
- \*3: Dependendo do tipo de dispositivo de rede sem fios e do computador que estiver a usar, o projetor pode não conseguir comunicar correctamente com o seu computador, mesmo que o computador esteja equipado com uma função LAN sem fios integrada. Para eliminar problemas de comunicação use um dispositivo de rede sem fio certificado Wi-Fi.

#### 1.1.2 Requisitos de hardware e software para Computador

Para ligar o seu computador ao projetor e usar a função de rede do projetor, o seu computador tem de cumprir os requisitos seguintes.

✓ SO: Um dos seguintes.

Windows <sup>®</sup> XP Home Edition /Professional Edition (apenas versão de 32 bits) Windows Vista <sup>®</sup> Home Basic /Home Premium /Business /Ultimate /Enterprise (apenas versão de 32 bits)

Windows<sup>®</sup> 7 Starter /Home Basic /Home Premium /Professional /Ultimate / Enterprise (apenas versão de 32 bits)

- ✓ CPU: Pentium 4 (2,8 GHz ou superior)
- Placa gráfica: 16 bits, XGA ou superior
  - \* Quando utilizar o "LiveViewer", é recomendado que a resolução do ecrã do Computador seja definida para 1024 x 768.
- ✓ Memória: 512 MB ou superior
- ✓ Espaço do disco rígido: 100 MB ou mais alto
- ✓ Navegador de internet: Internet Explorer<sup>®</sup> 6.0 ou mais alto
- ✓ Drive de CD-ROM

#### 1.1 Requisitos do sistema (continuação)

**NOTA** • O controlo de comunicação da rede é desactivado enquanto o projetor estiver no modo de espera se o item MODO ESPERA estiver definido para ECONOMIA. Por favor conecte a rede de comunicação do projetor depois de colocar o MODO ESPERA para NORMAL. (**Menu AJUSTE** no **Guia de Utilização**)

• Pode obter a versão mais recente das aplicações para as funções de rede do projetor e a informação mais recente sobre este produto a partir da página Web da Hitachi, (http://www.hitachi-america.us/digitalmedia ou http://www.hitachidigitalmedia.com).

## 1.2 Conexão rápida

"Live Viewer" oferece uma conexão rápida e simples com a sua rede. Quando usar a função de rede, recomenda-se que instale o "LiveViewer" no seu computador. Para mais detalhes, consulte o manual do "LiveViewer".

Se não pretende usar "Live Viewer" ou não pode usá-lo por alguma razão, continue com a configuração manual, o item 1.3 para a LAN com fio ( $\square 7$ ) e o item 1.4 para a LAN sem fio. ( $\square 11$ )

## 1.3 Definição manual da conexão de rede - LAN com fio -

Esta secção explica como configurá-la manualmente.

#### 1.3.1 Conexão com equipamentos

Ligue o projetor e o computador com um cabo LAN.

\* Antes de conectar uma rede existente contacte o adminstrador de rede.

De seguida, verifique as seguintes definições do computador.

#### 1.3.2 Configurações de rede

Isto é uma explicação das configurações de conexão com a rede para o Windows<sup>®</sup> 7 e o Internet Explorer.

- 1) Registe-se no Windows<sup>®</sup> 7 como administrador. Administrador é a conta que pode aceder a todas as funções.
- 2) Abra o "Painel de Controlo" do menu "Iniciar".
- 3) Abra "Ver estado e tarefas da rede" no "Rede e Internet". Com os ícones exibidos na janela "Painel de Controlo", clique em "Centro de Rede e Partilha".

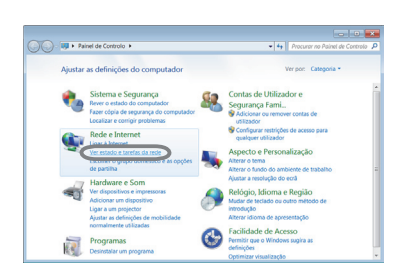

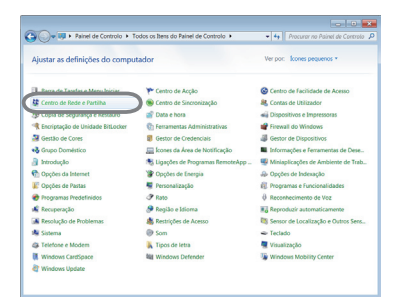

 Clique em "Alterar definições da placa" no menu do lado esquerdo da janela "Centro de Rede e Partilha".

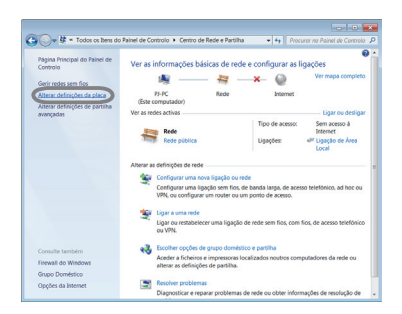

#### 1. Conexão com a rede

#### 1.3 Definição manual da conexão de rede - LAN com fio - (continuação)

5) Clique com o botão direito do rato em "Ligação de Área Local" para abrir o menu e seleccione "Propriedades".

6) Seleccione "Protocolo IP Versão 4 (TCP/IPv4)" e clique em [Propriedades].

7) Seleccione "Utilizar o seguinte endereço IP" e configure Endereço IP, Máscara de sub-rede e Gateway predefinido do computador em conformidade. Se existir um servidor DHCP na rede, pode seleccionar "Obter um endereço IP automaticamente" e o Endereço IP será atribuído automaticamente.

Depois de completar a definição, clique em [OK] para fechar a janela.

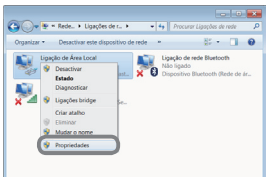

| Funcionamento em rec                                                              | 50 Partilhar                                                                                                    |                                       |
|-----------------------------------------------------------------------------------|----------------------------------------------------------------------------------------------------|---------------------------------------|
| Ligar utilizando:                                                                 |                                                                                                    |                                       |
| 🔮 Realtek RTL8                                                                    | 139/810x Family Fast Ethemet NIC                                                                                                    |                                       |
|                                                                                   | Confi                                                                                                    | gurat.                                |
| Esta ligação utiliza o                                                            | s seguintes itens:                                                                                                    | -                                     |
| 🗵 🏘 Cliente para                                                                  | redes Microsoft                                                                                                    |                                       |
| R Agendador o                                                                     | le pacoles QoS                                                                                                    |                                       |
| El Partito de F                                                                   | icheiros e Impressoras para Redes Micr                                                                                                    | fore                                  |
| 2 . D                                                                             | 0.000.000.000                                                                                                    |                                       |
|                                                                                   |                                                                                                    |                                       |
| 🖉 🔟 Protocolo IP                                                                  | Versão 4 (TCP/IPv4)                                                                                                    |                                       |
| Protocolo IP                                                                      | Versão 4 (TCP/IPv4)<br>Detecção de Tr                                                                                                    | spologie                              |
| <ul> <li>✓ Protocolo IP</li> <li>✓ Dispositivo di</li> </ul>                      | Versão 4 (TCP/PV4)<br>Detecção de Tr<br>le Resposta de Detecção de Topologia                                                                                                    | opologie<br>de Carr                   |
| <ul> <li>Protocolo IP</li> <li>Dispositivo o</li> </ul>                           | Versio 4 (TCP/P-4)<br>Resposta de Datacção de Topologia                                                                                                    | opologie<br>de Carr                   |
| <ul> <li>Protocolo IP</li> <li>Dispositivo o</li> </ul>                           | Versão 4 (TCP/IPv4)<br>Potecção de Topologia<br>la Resposta de Datacção de Topologia                                                                                                    | opologia<br>de Carr                   |
| ✓ ▲ Protocolo IP Ø ▲ Dispositivo of Instalar                                      | Versão 4 (TCP/IPW)<br>In Detecção de Topologia<br>le Resposta de Detecção de Topologia<br>Desinstalar Proprie                                                                                                    | opologia<br>de Carr<br>dades          |
| Instaler Descrição                                                                | Versão 4 (TOP/RWI)<br>In Detecção de Tr<br>le Resposta de Detecção de Topologia<br>Desinstalar Proprie                                                                                                    | opologis<br>de Can<br>dades           |
| Protocolo IP     A Dispositivo d     Instalar      Descrição     Protocolo de Com | Versão 4 (TCP/P-VI)<br>Resposta de Detecção de Topologia<br>Desinstalar Proprie<br>Noio de Transmissão(Protocolo da Istan                                                                                                    | opologi<br>de Can<br>dades<br>ret O   |
|                                                                                   | Vension et (CP/IPvr)  Responsa de Delecção de Topologia  Desinstalar  Proprie  tolo de Transmissão,Photocolo da Islam stargada predefisió que forneca                                                                            | opologi<br>de Can<br>dedes<br>net O   |
|                                                                                   | Versão et (16979-941)<br>Persposta de Desecção de Topologia<br>Desinstalar Propeis<br>No de Transmissão-Protocolo da Isma<br>Jangada predestindo que formase<br>aveça de diversas rodes interligadas.                            | opologia<br>de Carr<br>dades<br>net O |
|                                                                                   | Vendo el TCPIPHI<br>Necessita de Datacção de Topologia<br>Desinstalitar Proprie<br>Desinstalitar Proprie<br>tobo de Transmissião,Protocolo da Intern<br>altergada predefisió que fornece<br>avés de diversas redes interligadas. | opologie<br>de Cerr<br>dedes<br>ret O |
| Postcolo IP                                                                       | Nosta el (CEPIDA)<br>Nespota de Detecção de Tra pologia<br>Desinstatar Propeia<br>Desinstatar Propeia<br>Nalgada predefació que fornece<br>avés de diversas redes interligadas.                                                  | opologie<br>de Cerr<br>dedes<br>net O |

| Propriedades de Protocolo IP Ve                                                                                | nálo 4 (TCP/1Pv4) 👘 🔜                                                                 |
|----------------------------------------------------------------------------------------------------|---------------------------------------------------------------------------------------|
| Geral                                                                                                    |                                                                                       |
| Pode optar por atribuir automatica<br>suportar essa funcionalidade. Caso<br>administrador de rede as definiçõe | mente as definições IP se a rede<br>o contrário tem de pedir ao<br>es IP apropriedas. |
| Citter un enferen R auton                                                                                      | diamete                                                                               |
| <ul> <li>Utilizar o seguinte endereço 3</li> </ul>                                                             |                                                                                       |
| Endereço 311                                                                                                   | 292.168.1.50                                                                          |
| Máscara de sub-redec                                                                                           | 255.255.255.0                                                                         |
| Gateway predefinido:                                                                                           |                                                                                       |
| Obter automaticamente o eno                                                                                    | derege de servidor DRS                                                                |
| Utilizer os seguintes endereça                                                                                 | as de servidor DNS:                                                                   |
| Servidor DNS preferido:                                                                                        |                                                                                       |
| Servidor DNS alternativo:                                                                                      |                                                                                       |
| 🔲 validar definições ao sair                                                                                   | Avençades                                                                             |
|                                                                                                    | OK Cencelar                                                                           |

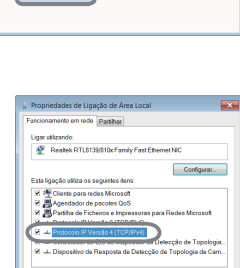

#### 1.3 Definição manual da conexão de rede - LAN com fio - (continuação)

#### [Sobre o endereço IP]

#### Configurar manualmente

A parte do endereço de Rede da definição do endereço de IP no seu computador deve ser igual à definição no projetor. Do mesmo modo, a totalidade do endereço de IP no computador não pode coincidir com o de outros dispositivos na mesma rede, incluindo o projetor.

#### Por exemplo

As definições do projetor são as seguintes.

Endereço IP: 192.168.1.254 Máscara de subrede: 255.255.255.0 (Endereço de rede: 192.168.1 neste caso)

Por conseguinte, especifique o endereço de IP do computador da forma seguinte. Endereço IP: 192.168.1.xxx (xxx shows decimal number.) Máscara de subrede: 255.255.255.0 (Endereço de rede: 192.168.1 neste caso)

Seleccione de 1 a 254 para "xxx" não duplicar com quaisquer outros equipamentos.

Neste caso, visto que o endereço de IP do projetor é "192.168.1.254", especifique uma definição entre 1 e 253 para o computador.

**NOTA** • "0.0.0.0" não pode ser definido para o endereço IP.

• O endereço IP do projetor pode ser alterado usando o utilitário de configuração através do navegador de internet. (221)

• Se o projetor e o computador existirem na mesma rede (ou seja, mesmo endereço de rede), pode deixar o campo do ponto de acesso predefinido em branco.

• Quando o projetor e o computador existem em redes diferentes, o ponto de acesso predefinido deve ser definido. Contacte o administrador de rede para obter detalhes.

#### Configurar automaticamente

Quando existe um servidor DHCP na rede ligada, é possível atribuir um endereço de IP ao projetor e ao computador automaticamente.

\* DHCP é a abreviação para "Dynamic Host Configuration Protocol" e tem a função de fornecer a configuração para a rede como o endereço IP do servidor para o cliente. Um servidor que tem a função DHCP é chamado de servidor DHCP.

#### 1. Conexão com a rede

#### 1.3 Definição manual da conexão de rede - LAN com fio - (continuação)

#### 1.3.3 Configurações "Opções da internet"

 Clique em "Opções da Internet" na janela "Centro de Rede e Partilha" para abrir a janela "Propriedades de Internet".

 Clique no separador "Ligações" e depois clique no botão [Definições de LAN] para abrir as "Definições de rede local".

3) Desmarque todas as caixas da janela "Definições de rede local".

Depois de completar a definição, clique em [OK] para fechar a janela.

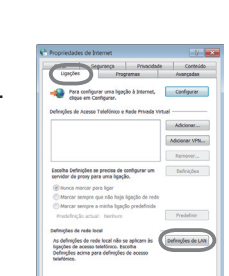

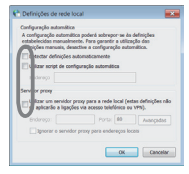

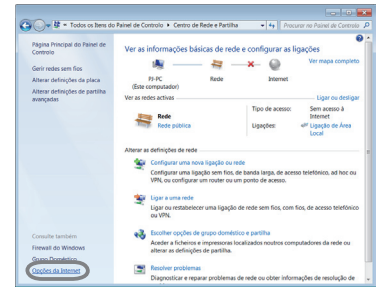

## 1.4 Configuração manual de conexão de rede - LAN sem fio -

Usando o adaptador USB sem fios (opção) indicado no projetor permite que o projetor e o computador comuniquem no modo Ad-Hoc e no modo Infra-estrutura. Esta secção é indicada para explicar como configurar a conexão LAN sem fio manualmente.

### 1.4.1 Preparação para a conexão LAN sem fio

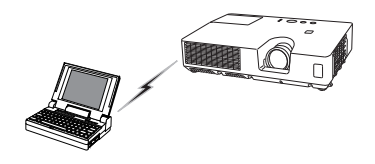

Fig. 1.4.1.a Sem comunicação com o ponto de acesso (Ad-Hoc)

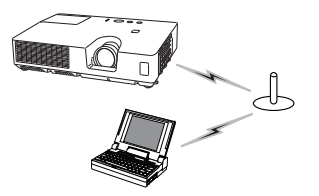

Fig. 1.4.1.b Com comunicação com o ponto de acesso (Infrastructure)

- \* Ad-Hoc é um dos métodos de comunicação LAN sem fio com ponto de acesso para comunicar-se.
- \* Infrastructure é um dos métodos de comunicação LAN sem fio com ponto de acesso para comunicar-se.? Se usar vários equipamentos este modo é considerado eficiente.

Se comunicar com a rede existente contacte seu administrador de rede.

Primeiro, insira o adaptador USB sem fios na porta **USB TYPE A**. (La Ligar os seus dispositivos no Guia de Utilização)

Depois, defina o computador para a comunicação sem fios.

Se o computador tiver um dispositivo LAN sem fios IEEE802.11b/g/n integrado, active-o e desactive outras ligações de rede. Se o computador não tiver um dispositivo LAN sem fios integrado, ligue um dispositivo LAN sem fios IEEE802.11b/g/n e instale o controlador do dispositivo. (Para mais detalhes, consulte o guia do utilizador do computador e do dispositivo LAN sem fios.)

### 1.4 Configuração manual de conexão de rede - LAN sem fio - (continuação)

## 1.4.2 Configuração de conexão LAN sem fio

Usar a utilitário LAN sem fio para Windows<sup>®</sup> 7 padrão. Configurações LAN sem fio para o projetor conforme a seguir.

| Controlo de conexão | : Ad-Hoc         |
|---------------------|------------------|
| SSID                | : wireless       |
| Canal               | : 1              |
| Taxa de encriptação | : Nenhuma        |
| Endereço IP         | : 192.168.10.254 |
|                     |                  |

- \* Pode alterar estas definições através de um navegador Web no seu computador ou a partir do menu do projetor. Consulte o item 3.1.3 Configurações de rede (120) ou Menu REDE no Guia de Utilização.
- Seleccione "Alterar definições da placa" no menu do lado esquerdo da janela "Centro de Rede e Partilha".

 Clique com o botão direito do rato em "Ligação de rede sem fios" para abrir o menu e seleccione "Propriedades".

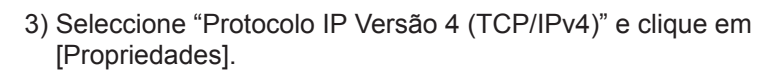

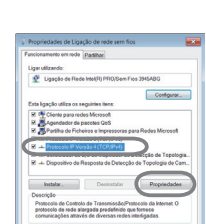

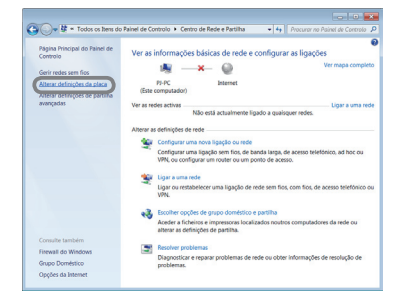

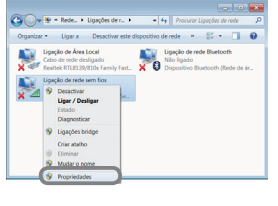

## 1.4 Configuração manual de conexão de rede - LAN sem fio - (continuação)

 Seleccione "Utilizar o seguinte endereço IP" e configure Endereço IP, Máscara de sub-rede e Gateway predefinido do computador em conformidade.

Depois de completar a definição, clique em [OK] para fechar a janela.

| ode optar por abibuir automaticame                                           | nte as definições IP se a rede             |
|------------------------------------------------------------------------------|--------------------------------------------|
| aporter essa funcionalidade. Caso co<br>óministrador de rede as definições l | ontrário tem de pedir ao<br>P apropriadas. |
| Context and and an and a second                                              | amarka.                                    |
| Utilizer o sequinte endereça P:                                              |                                            |
| Endereço IP:                                                                 | 192.168.10.50                              |
| Máscara de sub-rede:                                                         | 255.255.255.0                              |
| Gateway predefinido:                                                         | - · · · ]                                  |
| Cotter automaticamente o ender                                               | eco do senvidor DNS                        |
| Utilizer os seguintes endereços                                              | de servidor ONS:                           |
| Servidor DNS preferido:                                                      |                                            |
| Servidor DNS alternative:                                                    |                                            |
| Environment of the second second                                             |                                            |

## [Sobre o endereço IP]

A parte do endereço de Rede da definição do endereço de IP no seu computador deve ser igual à definição no projetor. Do mesmo modo, a totalidade do endereço de IP no computador não pode coincidir com o de outros dispositivos na mesma rede, incluindo o projetor.

Por exemplo

As definições do projetor são as seguintes.

Endereço IP: 192.168.10.254 Máscara de subrede: 255.255.255.0 (Endereço de rede: 192.168.10 neste caso)

Por conseguinte, especifique o endereço de IP do computador da forma seguinte.

Endereço IP: 192.168.10.xxx (xxx shows decimal number.) Máscara de subrede: 255.255.255.0 (Endereço de rede: 192.168.10 neste caso)

Seleccione de 1 a 254 para "xxx" não duplicar com quaisquer outros equipamentos.

Neste caso, visto que o endereço de IP do projetor é "192.168.10.254", especifique uma definição entre 1 e 253 para o computador.

**NOTA** • "0.0.0.0" não pode ser definido para o endereço IP.

• O endereço IP do projetor pode ser alterado usando o utilitário de configuração através do navegador de internet. (**Q20**)

• Se o projetor e o computador existirem na mesma rede (ou seja, mesmo endereço de rede), pode deixar o campo do ponto de acesso predefinido em branco.

• Quando o projetor e o computador existem em redes diferentes, o ponto de acesso predefinido deve ser definido. Contacte o administrador de rede para obter detalhes.

#### 1. Conexão com a rede

#### 1.4 Configuração manual de conexão de rede - LAN sem fio - (continuação)

- 5) Clique com o botão direito do rato em "Ligação de rede sem fios" para abrir o menu e seleccione "Ligar / Desligar".
- 6) Nas redes sem fios disponíveis para ligação, seleccione a SSID do projetor (definida para "wireless" por predefinição) e clique em [Ligar].

Se tiver activado a encriptação, será exibida uma janela a pedir-Ihe que insira a chave de encriptação. Insira a chave predefinida.

7) Depois de estabelecida a ligação, "Ligado" aparecerá à direita da SSID.

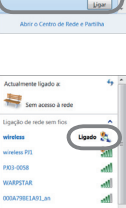

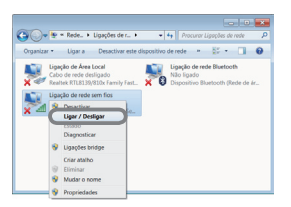

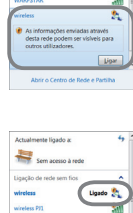

a

## 2. Apresentação em Rede

O projetor pode exibir ou reproduzir as imagens do monitor do computador e dados áudio que sejam transmitidos através da rede. Esta funcionalidade de Apresentação em Rede ajuda-o a efectuar suavemente as suas apresentações e realizar conferências.

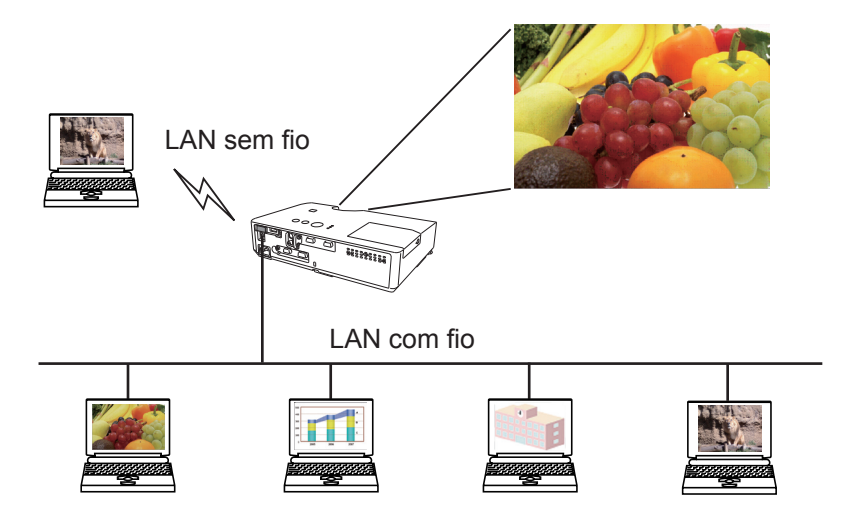

Para usar a Apresentação de Rede, uma aplicação exclusiva, é necessário o "LiveViewer". Este pode ser instalado a partir do CD de aplicação fornecido. Também pode transferir a versão mais recente e informações importantes a partir da página Web da Hitachi, (http://www.hitachi-america.us/digitalmedia ou http:// www.hitachidigitalmedia.com). Para mais detalhes sobre a Apresentação de Rede e instruções de instalação do "LiveViewer", consulte o manual do "LiveViewer".

Para iniciar a Apresentação em Rede, seleccione a porta **LAN** como a fonte de entrada no projetor e clique no botão Iniciar captura no "LiveViewer".

### 3. Controlo via internet

Pode ajustar ou con controlar o projetor através de uma rede de um navegador via web de um Computador que está conectado na mesma rede.

**NOTA •** Use o Internet Explorer<sup>®</sup> 6.0 ou uma versão mais avançada.

• Se o JavaScript<sup>®</sup> for desactivado na sua configuração de navegador via web deve activar o JavaScript<sup>®</sup> para usar as páginas web do projetor. Consulte os ficheiros de ajuda de seu navegador via web para obter detalhes de como activar JavaScript<sup>®</sup>.

• Recomenda-se que as as actualizações dos navegadores via internet sejam instaladas.

• Se forem transferidos dados através de LAN sem fios e com fios ao mesmo tempo, o projetor pode não conseguir processar os dados correctamente.

Consulte o seguinte para configurar ou controlar o projetor com o navegador de internet.

Certifique-se de que o seu computador e o seu projetor estão ligados através da rede e, de seguida, inicie o navegador de Internet.

Introduza o endereço IP do projetor na caixa de URL do navegador de Internet, conforme o exemplo abaixo e, de seguida, prima a tecla Enter ou o botão "∋".

Exemplo: Se o endereço IP do projetor for definido para 192.168.1.10 :

Introduzir "**http://192.168.1.10**/" na barra de endereço do navegador de internet e prima a tecla Enter ou clique no botão "*D*".

Se for inserido um URL correcto e o projetor e o seu computador estiverem ligados à mesma rede correctamente, a janela de selecção, como se mostra à direita, será exibida.

Pode escolher usar o Controlo Web do Projetor ou Crestron e-Control<sup>®</sup> como ferramenta para o controlo do projetor. Clique num deles.

Para mais detalhes, consulte **3.1 Controlo Web do Projetor** (**17**) ou **3.2 Crestron e-Control**<sup>®</sup> (**142**).

| 🏉 index.html | Windows Internet Explorer    |                |                                    | 8 <b></b>                                |
|--------------|------------------------------|----------------|------------------------------------|------------------------------------------|
| 00-1         | http://1923683.30/index.html |                | • 🖻 🕂 🗙 👂                          | Ring 🔎 👻                                 |
| 🚖 Favorites  | 🍘 index.html                 |                | 🖗 = 🔯 - 📾 🖷                        | * Página * Segurança * Ferramentas * 🔞 * |
|              |                              |                |                                    | A                                        |
|              |                              | Controlo Web d | lo Projector                       |                                          |
|              |                              | Crestron e-    | Control                            |                                          |
|              |                              |                |                                    |                                          |
|              |                              |                |                                    |                                          |
|              |                              |                |                                    |                                          |
|              |                              |                |                                    |                                          |
|              |                              |                |                                    |                                          |
|              |                              |                |                                    |                                          |
|              |                              |                |                                    |                                          |
|              |                              |                |                                    |                                          |
|              |                              |                |                                    |                                          |
|              |                              |                |                                    |                                          |
| Concluido    |                              |                | Internet   Medo Protegido: Actived | •                                        |

**NOTA** • Se Crestron e-Control nas Definições rede (121) estiver definido para Desligar, a janela de definição acima não aparece, mas a janela de Início de Sessão do Controlo Web do Projetor é exibida.

• O Crestron e-Control<sup>®</sup> é criado usando o Flash<sup>®</sup>. Tem de instalar o Adobe<sup>®</sup> Flash<sup>®</sup> Player no seu computador para usar o Crestron e-Control<sup>®</sup>.

## 3.1 Controlo Web do Projetor

#### 3.1.1 Registar-se

Para usar a função Controlo Web do Projetor, tem de iniciar sessão com o seu nome e palavra-chave.

Abaixo encontram-se as predefinições para o nome de utilizador e palavra-chave.

| Segurança do Wi                                | ndows                                                                                                    |
|------------------------------------------------|----------------------------------------------------------------------------------------------------|
| O servidor 192.<br>utilizador e pal            | 168.1.10 em Web Server Authentication exige um nome de<br>avra-passe.                                                  |
| Aviso: este serv<br>sejam enviado:<br>segura). | idor está a pedir que o nome de utilizador e palavra-passe<br>; de forma insegura (autenticação básica sem uma ligação |
|                                                | Nome de utilizador<br>Palavra-passe<br>Memorizar minhas credenciais                                                    |
|                                                | OK Cancelar                                                                                                    |

Janela de Início de Sessão

| Nome de utilizador | Palavra-chave       |
|--------------------|---------------------|
| Administrator      | <em branco=""></em> |

Introduza o seu nome de utilizador e palavra-chave e, de seguida, clique em **[OK]**. Se iniciar sessão com sucesso, o ecrã abaixo será exibido.

Menu principal

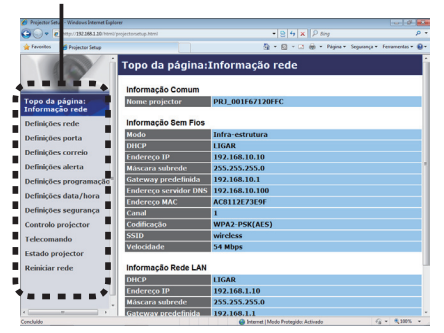

Clique na operação ou item de configuração pretendido no menu principal.

**NOTA** • O idioma utilizado no ecrã Controlo de Internet é igual ao idioma do OSD no projetor. Se pretender alterá-lo, necessita de alterar o idioma do OSD no projetor. (**Menu TELA** no **Guia de Utilização**)

### 3.1.2 Informação rede

| Projector Se     | tup - Windows Internet Dipl  | low                   |                                          | 101£ 🖬                        |
|------------------|------------------------------|-----------------------|------------------------------------------|-------------------------------|
| 90-l             | (c) http://182.368.1.20/html |                       | * [B] 6 [X] [P log                       | , q                           |
| f favoritos      | 💋 Projector Setup            |                       | 💁 • 🔯 • 🖂 🖶 • Nijisa •                   | Separança • Terramenten • 📵 • |
| 18               |                              | Topo da página:       | Informação rede                          |                               |
|                  |                              | Informação Comum      |                                          |                               |
| opo da<br>nforma | página:<br>ção rede          | Nome projector        | PRJ_001F67120FFC                         |                               |
| efiniçõe         | es rede                      | Informação Sem Fios   |                                          |                               |
| hefinică         | es porta                     | Modo                  | Infra-estrutura                          |                               |
| - fining         |                              | DHCP                  | LIGAR                                    |                               |
| retiniço         | es correio                   | Endereço IP           | 192.168.10.10                            |                               |
| efiniçõe         | es alerta                    | Máscara subrede       | 255.255.255.0                            |                               |
| Nefinică         | es programação               | Gateway predefinida   | 192.168.10.1                             |                               |
|                  | an data fitan                | Endereço servidor DNS | 192.168.10.100                           |                               |
| venini, o        | es uaca/nora                 | Endereço MAC          | AC8112E73E9F                             |                               |
| efiniçõe         | es segurança                 | Canal                 | 1                                        |                               |
| ontrolo          | projector                    | Codificação           | WPA2-PSK(AES)                            |                               |
| alacam           | and a                        | SSID                  | wireless                                 |                               |
|                  |                              | Velocidade            | 54 Mbps                                  |                               |
| stado p          | rojector                     |                       |                                          |                               |
| einiciar         | rede                         | Informação Rede LAN   |                                          |                               |
|                  |                              | DHCP                  | LIGAR                                    |                               |
|                  |                              | Endereço IP           | 192.168.1.10                             |                               |
|                  |                              | Máscara subrede       | 255.255.255.0                            |                               |
|                  | A                            | Gateway predefinida   | 192.168.1.1                              |                               |
| arbita.          |                              |                       | Consumer   Montes Destantions Articulor. | 16 · 8 2005 ·                 |

Exibe as configurações actuais da rede do projetor.

| Item                |                          | Descrição                                                 |
|---------------------|--------------------------|-----------------------------------------------------------|
| Informação Comum    |                          | Exibe informação comum a LAN sem fios e com fios.         |
| Nome projector      |                          | Exibe as configurações do nome de projetor.               |
| Informação Sem Fios |                          | Exibe as definições actuais de LAN sem fios.              |
|                     | Modo                     | Exibe o modo de comunicação LAN sem fios.                 |
|                     | DHCP                     | Exibe a definição DHCP.                                   |
|                     | Endereço IP              | Exibe o endereço IP actual.                               |
|                     | Máscara subrede          | Exibe a máscara de subrede.                               |
|                     | Gateway predefinida      | Exibe o gateway padrão.                                   |
|                     | Endereço servidor<br>DNS | Exibe o endereço do servidor DNS.                         |
|                     | Endereço MAC             | Exibe o endereço MAC.                                     |
|                     | Canal                    | Exibe o canal usado para LAN sem fios.                    |
|                     | Codificação              | Exibe a definição de encriptação de dados.                |
|                     | SSID                     | Exibe a SSID usada pelo projetor.                         |
|                     | Velocidade               | Exibe a velocidade de transmissão de LAN sem fios actual. |
| Inf                 | ormação Rede LAN         | Exibe as definições actuais de LAN com fios.              |
|                     | DHCP                     | Exibe a definição DHCP.                                   |
|                     | Endereço IP              | Exibe o endereço IP actual.                               |
|                     | Máscara subrede          | Exibe a máscara de subrede.                               |
|                     | Gateway predefinida      | Exibe o gateway padrão.                                   |
|                     | Endereço servidor<br>DNS | Exibe o endereço do servidor DNS.                         |
|                     | Endereço MAC             | Exibe o endereço MAC.                                     |

### 3.1.3 Definições rede

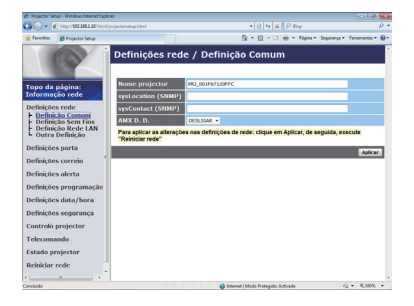

Exibe e define as configurações de rede.

| Item               |                                       | Descrição                                                                                                    |
|--------------------|---------------------------------------|----------------------------------------------------------------------------------------------------|
| Definição Comum    |                                       | Configura as definições comuns a LAN sem fios e com fios.                                                                                                    |
|                    | Nome projector                        | Configura o nome do projetor.<br>O tamanho do nome do projetor pode ter até 64 caracteres<br>alfanuméricos. Somente os seguintes alfabetos, números e<br>símbolos podem ser usados.<br>!"#\$%&'()*+,/:;<=>?@[\]^_`{ }~ e espaço<br>O nome do projetor específico é pré-atribuído por defeito. |
| sysLocation (SNMP) |                                       | Configura o local a ser mencionado ao usar o SNMP.<br>O tamanho do syslocation pode ter até 255 caracteres<br>alfanuméricos. Somente os números '0-9' e alfabeto 'a-z',<br>'A-Z' podem ser usados.                                                                                            |
|                    | sysContact (SNMP)                     | Configura a informação de contacto a ser mencionada ao<br>usar o SNMP.<br>O tamanho do sysContact pode ter até 255 caracteres<br>alfanuméricos. Somente os números '0-9' e alfabeto 'a-z',<br>'A-Z' podem ser usados.                                                                         |
|                    | AMX D.D.<br>(AMX Device<br>Discovery) | Configura as definições do AMX Device Discovery para<br>detectar o projetor a partir dos controladores do AMX<br>ligados à mesma rede. Para detalhes sobre o AMX Device<br>Discovery, visite a página web AMX.<br><u>URL: http://www.amx.com</u> (a partir de Dezembro de 2010)               |

| ltem               |                                        |       | ltem                                                                                                    |                                                                                                    |                                                                                                    | Descrição                                                                                    |                      |
|--------------------|----------------------------------------|-------|----------------------------------------------------------------------------------------------------|----------------------------------------------------------------------------------------------------|----------------------------------------------------------------------------------------------------|----------------------------------------------------------------------------------------------|----------------------|
| Definição Sem Fios |                                        |       | Sem Fios                                                                                                    | Configura as definições de LAN sem fios.                                                                                                 |                                                                                                    |                                                                                              |                      |
|                    | Modo                                   |       | Seleccione "AD-HOC" ou "Infrastructure".                                                                                                    |                                                                                                    |                                                                                                    |                                                                                              |                      |
|                    | Co                                     | onfig | guração IP                                                                                                    | С                                                                                                    | onfigure as defini                                                                                                    | ções de rede.                                                                                |                      |
|                    |                                        | Dŀ    | ICP LIGADO                                                                                                    | Activar DHCP.                                                                                                    |                                                                                                    |                                                                                              |                      |
|                    |                                        | DH    | ICP DESLIGADO                                                                                                    | D                                                                                                    | esactivar DHCP.                                                                                                    |                                                                                              |                      |
|                    |                                        |       | Endereço IP                                                                                                    | С                                                                                                    | onfigura o endere                                                                                                    | eço IP ao desactivar I                                                                       | DHCP.                |
|                    |                                        |       | Máscara subrede                                                                                                    | С                                                                                                    | onfigura a másca                                                                                                    | ra de subrede ao des                                                                         | activar DHCP.        |
|                    |                                        |       | Gateway<br>predefinida                                                                                                    | С                                                                                                    | onfigures the de                                                                                                    | fault gateway when                                                                           | DHCP is disabled.    |
|                    | DN                                     | IS S  | Server Address                                                                                                    | С                                                                                                    | onfigura o gatewa                                                                                                    | ay padrão ao desactiv                                                                        | var DHCP.            |
|                    |                                        |       |                                                                                                    | S<br>H                                                                                                    | eleccione, de "1'<br>OC.                                                                                                    | ' a "11", um canal pa                                                                        | ara usar no modo AD- |
|                    | Canal                                  |       | <b>NOTA</b> • Dependendo do país onde está os canais<br>podem variar. Além disso, dependendo do país ou região<br>onde estiver pode ser necessário usar um cartão de<br>rede sem fio que confirme os padrões do país ou região<br>respectivo. |                                                                                                    |                                                                                                    |                                                                                              |                      |
|                    | Codificação                            |       | Seleccione um método de encriptação de dados.                                                                                                    |                                                                                                    |                                                                                                    |                                                                                              |                      |
|                    | Chave WEP<br>Palavra-chave WPA<br>SSID |       | Ir<br>P<br>h<br>C                                                                                                    | nsira a chave WE<br>odem ser usado<br>exadecimais dur<br>tamanho da cha<br>om os formatos d                                              | P.<br>s caracteres ASCII c<br>ante a introdução da<br>ave é definido da for<br>de caracter e WEP.                                    | ou números<br>a chave WEP.<br>ma seguinte, de acordo                                         |                      |
|                    |                                        |       |                                                                                                    | Codificação                                                                                                    | Caracteres ASCII                                                                                                    | Números HEX                                                                                  |                      |
|                    |                                        |       |                                                                                                    | WEP 64bit                                                                                                    | 5 caracteres                                                                                                    | 10 caracteres                                                                                |                      |
|                    |                                        |       |                                                                                                    | WEP 128bit                                                                                                    | 13 caracteres                                                                                                    | 26 caracteres                                                                                |                      |
|                    |                                        |       | Introduza palavra-chave WPA.<br>Número disponível de caracteres de entrada é 8 até 63.<br>Somente os seguintes alfabetos, números e símbolos podem<br>ser usados.<br>!"#\$%&'()*+,/:;<=>?@[\]^_`{ }~ e espaço                                 |                                                                                                    |                                                                                                    |                                                                                              |                      |
|                    |                                        |       | S<br>S<br>I<br>I<br>a<br>C<br>S<br>S<br>I<br>I                                                                                                    | eleccione um SS<br>e for necessário<br>Personalizado] o<br>baixo.<br>número máximo<br>omente os segui<br>er usados.<br>"#\$%&'()*+,/:;<= | SID da lista.<br>definir sua SSID ex<br>depois defina suas S<br>o de caracteres de e<br>intes alfabetos, núm<br>=>?@[\]^_`{ }~ e esp | clusiva seleccione<br>SSID próprias regras<br>entrada é 32.<br>eros e símbolos podem<br>paço |                      |

3.1 Controlo Web do Projetor (continuação)

| Item               |                 |               | Item                                                                                                    | Descrição                                          |
|--------------------|-----------------|---------------|----------------------------------------------------------------------------------------------------|----------------------------------------------------|
| Definição Rede LAN |                 |               | Rede LAN                                                                                                    | Configura as definições de LAN com fios.           |
|                    | Configuração IP |               | guração IP                                                                                                    | Configure as definições de rede.                   |
|                    |                 | Dŀ            | ICP LIGADO                                                                                                    | Activar DHCP.                                      |
|                    |                 | DH            | ICP DESLIGADO                                                                                                    | Desactivar DHCP.                                   |
|                    |                 |               | Endereço IP                                                                                                    | Configura o endereço IP ao desactivar DHCP.        |
|                    |                 |               | Máscara<br>subrede                                                                                                    | Configura a máscara de subrede ao desactivar DHCP. |
|                    |                 |               | Gateway<br>predefinida                                                                                                    | Configura o gateway padrão ao desactivar DHCP.     |
|                    | En<br>DN        | nder<br>NS    | eço servidor                                                                                                    | Configura o endereço de servidor DNS.              |
| Outra Definição    |                 | finição       | Configura outras definições de rede.                                                                                                    |                                                    |
| Crestron e-Control |                 | ron e-Control | Define o uso ou não do Crestron e-Control <sup>®</sup> .<br>Se escolher Desligar, a janela de Início de Sessão do<br>Controlo Web do Projetor será exibida e não será exibida<br>uma janela de selecção no início do Controlo via internet. |                                                    |

Clique [Aplicar] para salvar as configurações.

**NOTA** • As novas configurações são activadas depois de reiniciar a conexão com a rede. Ao alterar as configurações reinicie a conexão com a rede. Pode reiniciar a conexão com a rede ao clicar em **[Reiniciar rede]** no menu principal (**141**).

• Se conectar o projetor com uma rede existente consulte o administrador de rede antes de definir os endereços de servidor.

• A Chave WEP, Palavra-chave WPA e definições SSID não serão definidas se usar os caracteres inválidos.

• O projetor não permite que uma LAN sem fios e uma LAN com fios sejam ligadas à mesma rede. Não defina o mesmo endereço de rede para ambas as LAN sem fios e com fios.

### 3.1.4 Definições porta

| Projector 5 | etup - Windows Internet Dip                                                                                                    | low                               |                               |                          |
|-------------|----------------------------------------------------------------------------------------------------|-----------------------------------|-------------------------------|--------------------------|
| 90-I        | http://102.168.1.10/html                                                                                                    | (projectorsatup.html              | * 8 5 × P top                 | ρ                        |
| favoritos   | 💋 Projector Setup                                                                                                    |                                   | 💁 • 🔯 • 🖾 🖶 • Night • S       | oprança • Teramentes • 😣 |
| 1.6         |                                                                                                    | Definições porta                  |                               |                          |
| . 1         |                                                                                                    |                                   |                               |                          |
|             | and the second second s | Controlo rede porta1 (Porta:23)   |                               |                          |
| opo da      | página:                                                                                                    | Porta aberta 🛛 Ligar              |                               |                          |
| itorma      | içao rede                                                                                                    | Autenticação Eligar               |                               |                          |
| efiniçõ     | es rede                                                                                                    |                                   |                               |                          |
| efinică     | es porta                                                                                                    | Controlo rede porta2 (Porta:9715) |                               |                          |
| efiniçõ     | es correio                                                                                                    | Porta aberta 🛛 Ligar              |                               |                          |
| efinicō     | es alerta                                                                                                    | Autenticação 🛛 🖸 Ligar            |                               |                          |
| efiniçõ     | es programação                                                                                                    | Porta PJLink (Porta:4352)         |                               |                          |
| efinică     | es data/hora                                                                                                    | Porta aberta 🛛 🔀 Ligar            |                               |                          |
| efiniçõ     | es segurança                                                                                                    | Autenticação 🛛 🔀 Ligar            |                               |                          |
| ontrolo     | projector                                                                                                    | Porta minha imagem (Porta:9716)   |                               |                          |
| elecon      | ando                                                                                                    | Porta aberta 🛛 🛛 Ligar            |                               |                          |
| stado p     | rojector                                                                                                    | Autenticação Ziligar              |                               |                          |
| einicia     | rede                                                                                                    | Porta mensageiro (Porta:9719)     |                               |                          |
|             |                                                                                                    | Porta aberta                      |                               |                          |
|             |                                                                                                    | Autenticação S Ligar              |                               |                          |
|             |                                                                                                    |                                   |                               |                          |
| 19.044      |                                                                                                    | <b>0</b> Im                       | mar i Mode Bretanide Articule | 6                        |

Exibe e define as configurações da porta de comunicação.

| Item                                 |                                       | Descrição                                                                                          |
|--------------------------------------|---------------------------------------|----------------------------------------------------------------------------------------------------|
| Co<br>(Po                            | ontrolo rede porta1<br>orta:23)       | Configura a porta1 de controlo de comando (Porta:23).                                              |
|                                      | Porta aberta                          | Clique [Ligar] para usar a porta 23.                                                               |
|                                      | Autenticação                          | Clique [Ligar] quando a autenticação for necessária para esta porta.                               |
| Controlo rede porta2<br>(Porta:9715) |                                       | Configua a porta2 de controlo de comando (Porta:9715).                                             |
|                                      | Porta aberta                          | Clique [Ligar] para usar a porta 9715.                                                             |
|                                      | Autenticação                          | Clique [Ligar] quando a autenticação for necessária para esta porta.                               |
| Po<br>(Po                            | rta PJLink <sup>™</sup><br>orta:4352) | Configura a porta PJLink <sup>™</sup> (Porta:4352).                                                |
|                                      | Porta aberta                          | Clique em <b>[Ligar]</b> na caixa de verificação para usar a porta 4352.                           |
|                                      | Autenticação                          | Clique em <b>[Ligar]</b> na caixa de verificação quando é necessária autenticação para esta porta. |
| Po<br>(Po                            | rta minha imagem<br>orta:9716)        | Configura a porta Minha Imagem (Porta:9716).                                                       |
|                                      | Porta aberta                          | Clique em <b>[Ligar]</b> na caixa de verificação para usar a porta 9716.                           |
|                                      | Autenticação                          | Clique em <b>[Ligar]</b> na caixa de verificação quando é necessária autenticação para esta porta. |
| Porta mensageiro<br>(Port:9719)      |                                       | Configura a porta Mensageiro (Porta:9719).                                                         |
|                                      | Porta aberta                          | Clique em <b>[Ligar]</b> na caixa de verificação para usar a porta<br>9719.                        |
|                                      | Autenticação                          | Clique em [Ligar] na caixa de verificação quando é necessária autenticação para esta porta.        |

#### 3.1 Controlo Web do Projetor - Definições porta (continuação)

| ltem             |                            | Descrição                                                                                                    |
|------------------|----------------------------|----------------------------------------------------------------------------------------------------|
| Porta SNMP       |                            | Configura a porta SNMP.                                                                                                    |
|                  | Porta aberta               | Clique [Ligar] para usar o SNMP.                                                                                                    |
|                  | Endereço captura           | Configura o destino da interrrupção SNMP no formato IP.<br>• O endereço não permite somente o endereço IP, mas<br>também o nome se o servidor DNS válido por configurado<br>em <b>Definições rede</b> . O tamanho máximo de host ou nome<br>de domínio é de até 255 caracteres. |
|                  | Transferir ficheiro<br>MIB | Transfere um ficheiro MIB do projetor.                                                                                                    |
| Porta ponte rede |                            | Configura o número de porta da Ponte rede.                                                                                                    |
|                  | Porta ponte rede           | Introduza o número de porta.<br>Pode ser definido qualquer número entre 1024 e 65535,<br>excepto para 41794, 9715, 9716, 9719, 9720, 5900, 5500,<br>4352. A predefinição é 9717.                                                                                                |

Clique [Aplicar] para salvar as configurações.

**NOTA** • As novas definições de configuração serão activadas após o restabelecimento da ligação à rede. Quando as definições de configuração são modificadas, a ligação à rede deve ser restabelecida. O restabelecimento da ligação à rede é efectuado ao clicar em **[Reiniciar rede]** no menu principal (**141**).

#### 3.1.5 Definições correio

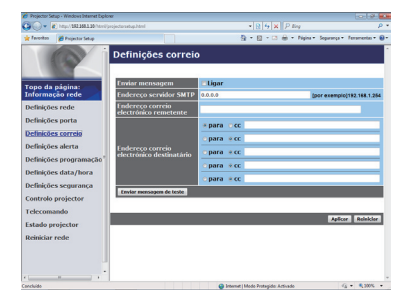

Exibe e configurar as definições de endereço de e-mail.

| Item                                         | Descrição                                                                                                    |
|----------------------------------------------|----------------------------------------------------------------------------------------------------|
| Enviar mensagem                              | Clique na caixa de selecção <b>[Ligar]</b> para usar a função de<br>e-mail.<br>Configure as condições para enviar o e-mail sob <b>Definições</b><br><b>alerta</b> .                                                                                                    |
| Endereço servidor SMTP                       | Configure o endereço de servidor de mensagem no formato IP.<br>• O endereço não permite somente o endereço IP, mas<br>também o nome se o servidor DNS válido por configurado<br>em <b>Definições rede</b> . O tamanho máximo de host ou nome<br>de domínio é de até 255 caracteres. |
| Endereço correio<br>electrónico remetente    | Configura o endereço de e-mail do rementente.<br>O tamanho do endereço de e-mail do rementente pode ser<br>de até 255 caracteres alfanuméricos.                                                                                                    |
| Endereço correio<br>electrónico destinatário | Configure o endereço de e-mail de até cinco recipientes.<br>Pode especificar também <b>[para]</b> ou <b>[cc]</b> para cada endereço.<br>O tamanho do endereço de e-mail do recipiente pode ser de<br>até 255 caracteres alfanuméricos.                                              |

Clique [Aplicar] para salvar as configurações.

NOTA • Pode confirmar se as configurações de mensagen funcionam correctamente com [Enviar mensagem de teste]. Active a configuração Enviar mensagem antes de clicar em [Enviar mensagem de teste].
• Se conectar o projetor com uma rede existente consulte o administrador de rede antes de definir os endereços de servidor.

### 3.1.6 Definições alerta

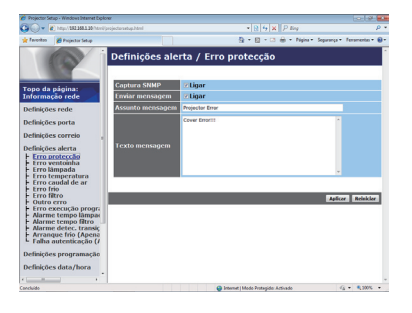

Mostra e configura os itens dos alertas de falhas e avisos.

| Item                         | Descrição                                                                                                    |
|------------------------------|----------------------------------------------------------------------------------------------------|
| Erro protecção               | A tampa da lâmpada não foi correctamente fixada.                                                                                                    |
| Erro ventoinha               | O ventilador de resfriamento não está funcionando.                                                                                                    |
| Erro lâmpada                 | A lâmpada não acende e existe a possíbilidade de que a parte interna ficou quente.                                                                                                    |
| Erro temperatura             | Existe a possibilidade de que a parte interna esteja quente.                                                                                                    |
| Erro caudal de ar            | A temperatura interna está subindo.                                                                                                    |
| Erro frio                    | Existe a possibilidade de que a parte interna esteja super resfriada.                                                                                                    |
| Erro filtro                  | Tempo do filtro excedido.                                                                                                    |
| Outro erro                   | Outro erro.<br>Se exibir este erro contacte seu fornecedor.                                                                                                    |
| Erro execução<br>programação | Erro de execução de programação. (427)                                                                                                    |
| Alarme tempo lâmpada         | Configuração de alarme de tempo excedido da lâmpada.                                                                                                    |
| Alarme tempo filtro          | Configuração de alarme de tempo excedido do filtro.                                                                                                    |
| Alarme detec. transição      | Alarme de detector de transição. (Menu SEGURANÇA no Guia de Utilização)                                                                                                    |
| Arranque frio                | Quando o projetor é alimentado, funciona como abaixo.<br>• Se o MODO ESPERA estiver definido para NORMAL, o<br>estado de energia do projetor muda do estado de desligado<br>para o estado de espera.<br>• Se o MODO ESPERA estiver definido para ECONOMIA,<br>o estado de energia do projetor muda do estado de espera<br>para o estado de ligado (a lâmpada acende-se).<br>( <b>Menu AJUSTE</b> no <b>Guia de Utilização</b> ) |
| Falha autenticação           | O acesso SNMP é detectado da comunidade SNMP inválida.                                                                                                    |

Consulte o **Solução de problemas** no **Guia de Utilização** para obter mais detalhes sobre falhas e erro de execução de programação.

#### 3.1 Controlo Web do Projetor - Definições alerta (continuação)

Os itens de alerta são mostrados abaixo.

| Item             | Descrição                                                                                                    |
|------------------|----------------------------------------------------------------------------------------------------|
| Tempo alarme     | Configure a hora para alertar.<br>(Somente Alarme tempo lâmpada e Alarme tempo filtro.)                                                                                                    |
| Captura SNMP     | Clique [Ligar] para activar alertas de retenção de SNMP.                                                                                                    |
| Enviar mensagem  | Clique <b>[Ligar]</b> para activar os alertas de mensagem. (Excepto <b>Arranque frio</b> e <b>Falha autenticação</b> .)                                                                                                    |
| Assunto mensagem | Configura a linha de assunto da mensagem a ser enviada.<br>O tamanho do sysContact pode ter até 100 caracteres<br>alfanuméricos.<br>(Excepto <b>Arranque frio</b> e <b>Falha autenticação</b> .)                                                                                                    |
| Texto mensagem   | Configura o texto da mensagem a ser enviada.<br>O comprimento do texto pode ser até 1024 caracteres<br>alfanuméricos, mas se estiver a utilizar alguns dos caracteres<br>especiais abaixo, o comprimento pode ser mais curto.<br>Caracteres especiais "': & , % \ e espaço.<br>(Excepto Arranque frio e Falha autenticação.) |

Clique [Aplicar] para salvar as configurações.

**NOTA** • A mensagem de erro do disparador de **Erro filtro** depende da configuração de MENSG.FILTRO no item SERVIÇO do Menu OPCAO que define o período até que a mensagem de filtro seja exibida no ecrã do projecjector screen. Quando o tempo de utilização do filtro exceder o tempo limite definido, ser-lhe-á enviado um e-mail. Nenhuma notificação será enviada por correio electrónico se MENSG.FILTRO estiver configurada para DESLIGAR. (**L**Menu OPCAO no Guia de Utilização)

• O **Alarme tempo lâmpada** é definido como um limite para notificação por e-mail (lembrete) do tempo da lâmpada. Quando a hora da lâmpada exceder este limite que é configurado através da página de internete a mensagem será enviada.

• O **Alarme tempo filtro** é definido como um limite para a notificação de mensagem (lembrete) Tempo filtro. Quando a hora do filtro exceder o limite configurado na página da Internet, a mensagem será enviada.

### 3.1.7 Definições programação

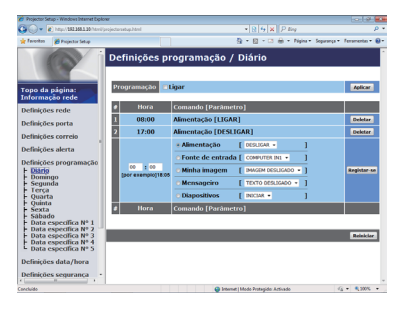

Exibe e define as configurações de programação.

| Item                 | Descrição                                        |
|----------------------|--------------------------------------------------|
| Diário               | Configura a programação diária.                  |
| Domingo              | Configura a programação dominical.               |
| Segunda              | Configura a programação de segunda-feira.        |
| Terça                | Configura a programação de terça-feira.          |
| Quarta               | Configura a programação de quarta-feira.         |
| Quinta               | Configura a programação de quinta-feira.         |
| Sexta                | Configura a programação de sexta-feira.          |
| Sábado               | Configura a programação de sábado.               |
| Data específica Nº 1 | Configura programação da data específica (nº.1). |
| Data específica Nº 2 | Configura programação da data específica (nº.2). |
| Data específica Nº 3 | Configura programação da data específica (nº.3). |
| Data específica Nº 4 | Configura programação da data específica (nº.4). |
| Data específica Nº 5 | Configura programação da data específica (nº.5). |

#### 3.1 Controlo Web do Projetor - Definições programação (continuação)

| Item           | Descrição                                                                                          |
|----------------|----------------------------------------------------------------------------------------------------|
| Programação    | Clique [Ligar] para activar a programação.                                                         |
| Data (Mês/Dia) | Configure os mês e data.<br>Este item só aparece quando Data específica (Nº 1-5) for seleccionada. |

As configurações de programação são indicadas abaixo.

Clique [Aplicar] para salvar as configurações.

As configurações dos eventos actuais são exibidas na lista de programação. Para adicionar eventos e funções suplementares, defina os seguintes itens.

|                        | ltem             | Descrição                                                                       |
|------------------------|------------------|---------------------------------------------------------------------------------|
| Hora                   |                  | Configura a hora para executar os comandos.                                     |
| Comando<br>[Parâmetro] |                  | Configura o comando que deve ser executado.                                     |
|                        | Alimentação      | Configura os parâmetros para o controlo de alimentação.                         |
|                        | Fonte de entrada | Configura os parâmetros para alternar entrada.                                  |
|                        | Minha imagem     | Configura os parâmetros para exibição de dados Minha<br>Imagem. ( <b>1150</b> ) |
|                        | Mensageiro       | Configura os parâmetros para exibição de dados Mensageiro. (1151)               |
|                        | Diapositivos     | Configura os parâmetros Iniciar/Parar para apresentação de diapositivos.        |

Clique no botão [Registar-se] para adicionar novos comandos na Schedule List.

Clique no botão [Deletar] par apagar os comandos da Schedule List.

Clique no botão **[Reiniciar]** para apagar todos os comandos e repor as configurações da programação da lista de programação.

#### 3.1 Controlo Web do Projetor - Definições programação (continuação)

**NOTA** • Após o projetor ser movido, verifique a data e a hora definida para o projetor antes de configurar as agendas.

• A hora do relógio interno talvez não seja acurada. Recomenda-se usar SNTP para manter o tempo acurado.

• Os eventos de "Minha imagem" e "Mensageiro" não irão iniciar

adequadamente e um erro de execução do programa ocorre se a lâmpada não se acende e/ou os dados de apresentação não forem guardados no projetor no tempo de execução do evento programado.

• Os eventos de "Fonte de entrada" e "Minha imagem" não irão iniciar se a funcionalidade de segurança estiver activada e limitar a utilização do projetor.

• Certos erros do projetor (como erro de temperatura, erro da lâmpada) impedem o projetor de executar adequadamente as funções/eventos programados.

• •Se não estiver introduzido um dispositivo de memória USB no projetor ou não existirem dados de imagem para apresentação no momento do evento programado, ocorre um erro de execução do programa contra o evento de apresentação de diapositivos programado.

• Quando inicia a apresentação de diapositivos, a fonte de entrada será automaticamente mudada para a porta **USB TYPE A**.

• Os ficheiros de imagem guardados no directório raiz do dispositivo de memória USB serão apresentados para a apresentação de diapositivos programada.

• Consulte a **Solução de problemas** no **Guia de Utilização**, caso os eventos/funções programados não forem executados adequadamente conforme definiu.

### 3.1.8 Definições data/hora

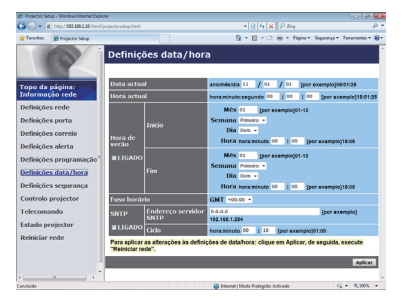

Exibe e configura as definições de data e hora.

| ltem          |             |        | Descrição                                                                        |                                                                                                |
|---------------|-------------|--------|----------------------------------------------------------------------------------|------------------------------------------------------------------------------------------------|
| Data actual   |             |        |                                                                                  | Configura a data actual no ano/mês/dia.                                                        |
| Но            | Hora actual |        |                                                                                  | Configura a hora actual no formato hora:minuto:segundo.                                        |
| Hora de verão |             |        | Clique <b>[LIGADO]</b> para activar o fuso horário e definir os itens seguintes. |                                                                                                |
|               | Início      |        |                                                                                  | Configura a hora em que o fuso horário da data e hora começa.                                  |
|               | Mês         |        |                                                                                  | Configura a hora em que o fuso horário do mês começa (1~12).                                   |
|               |             | Semana |                                                                                  | Configura a semana em que o fuso horário do mês começa (Primeiro, 2, 3, 4, Último).            |
|               |             | Dia    |                                                                                  | Configura o dia da semana em que o fuso horário começa<br>(Dom, Seg, Ter, Qua, Qui, Sex, Sáb). |
|               |             |        | hora                                                                             | Configura a hora em que o fuso horário da hora começa (0~23).                                  |
|               |             | пога   | minuto                                                                           | Configura o minuto em que o fuso horário da hora começa (0~59).                                |
|               | Fim         |        |                                                                                  | Configura a hora em que o fuso horário da data e hora começa.                                  |
|               |             | Mês    |                                                                                  | Configura o hora em que o fuso horário do mês começa (1~12).                                   |
|               |             | Semana |                                                                                  | Configura a hora em que o fuso horário da semana começa (Primeiro, 2, 3, 4, Último).           |
|               |             | Dia    |                                                                                  | Configura a hora em que o fuso horário do dia começa<br>(Dom, Seg, Ter, Qua, Qui, Sex, Sáb).   |
|               |             | Hora   | hora                                                                             | Configura a hora em que o fuso horário da hora termina (0~23).                                 |
|               | Hora        |        | minuto                                                                           | Configura o minuto em que o fuso horário da hora termina (0~59).                               |

#### 3.1 Controlo Web do Projetor - Definições data/hora (continuação)

| Item         |                           | Descrição                                                                                                    |
|--------------|---------------------------|----------------------------------------------------------------------------------------------------|
| Fuso horário |                           | Configura a diferência de hora. Define a mesma diferência<br>de hora daquela definida no seu Computador. Se tiver<br>dúvidas, consulte o seu gerente de TI.                                                                                                    |
| SNTP         |                           | Clique na caixa de diálogo <b>[LIGADO]</b> para recuperar as informações da data e hora do servidor SNTP e definir os itens seguintes.                                                                                                    |
|              | Endereço servidor<br>SNTP | Configures the SNTP server address in IP format.<br>• O endereço permite não somente endereço IP, mas o<br>nome de domínio se o servidor DNS válido é configurado em<br><b>Definições rede</b> . O tamanho máximo de host ou nome de<br>domínio é de até 255 caracteres. |
|              | Ciclo                     | Configura o intervalo em que recupera as informações de data e hora do servidor SNTP (hora:minuto).                                                                                                    |

Clique [Aplicar] para salvar as configurações.

**NOTA** • As novas definições de configuração serão activadas após o restabelecimento da ligação à rede. Quando as definições de configuração são modificadas, a ligação à rede deve ser restabelecida. O restabelecimento da ligação à rede é efectuado ao clicar em **[Reiniciar rede]** no menu principal (**14**1).

• Se conectar o projetor com uma rede existente consulte o administrador de rede antes de definir os endereços de servidor.

• Sempre que desligar o projetor no modo ECONOMIA (**Menu AJUSTE** no **Guia de Utilização**) ou a alimentação de CA, a data e hora actuais são reajustadas.

• Para activar a função SNTP, a diferença de tempo deve ser definida.

• O projetor recuperará as informações de data e hora do servidor de hora e substitui as definições de hora ao activar SNTP.

• A hora do relógio interno talvez não seja acurada. Recomenda-se usar SNTP para manter o tempo acurado.

#### 3.1.9 Definições segurança

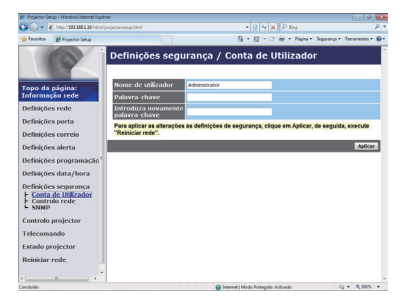

Exibe e configura as palavras-chaves e outras configurações de segurança.

| Item                |                                                         | Descrição                                                                                                    |
|---------------------|---------------------------------------------------------|----------------------------------------------------------------------------------------------------|
| Conta de Utilizador |                                                         | Configura o nome de utilizador e palavra-chave.                                                                                                    |
|                     | Nome de utilizador                                      | Configura o nome de utilizador.<br>O tamanho do texto pode ter até 32 caracteres<br>alfanuméricos.                                                                                                    |
|                     | Palavra-chave                                           | Configura a palavra-chave.<br>O tamanho do texto pode ter até 255 caracteres<br>alfanuméricos.                                                                                                    |
|                     | Introduza novamente<br>palavra-chave                    | Re-introduza a palavra-chave acima para verificação.                                                                                                    |
| Controlo rede       |                                                         | Configura a Palavra-chave de autenticação para Controlo<br>rede porta1 (Porta:23), Controlo rede porta2 (Porta:9715),<br>Porta PJLink™ (Porta:4352), Porta minha imagem<br>(Porta:9716) e Porta mensageiro (Port:9719) (122, 23). |
|                     | Palavra-chave de<br>autenticação                        | Configura a palavra-chave de autenticação. O tamanho do texto pode ter até 32 caracteres alfanuméricos.                                                                                                    |
|                     | Introduza novamente<br>palavra-chave de<br>autenticação | Re-introduza a palavra-chave acima para verificação.                                                                                                    |
| SN                  | IMP                                                     | Confiugra o nome da comunidade se SNMP for usada.                                                                                                    |
|                     | Nome comunidade                                         | Configura o nome da comunicade. O tamanho do texto pode ter até 64 caracteres alfanuméricos.                                                                                                    |

Clique [Aplicar] para guardar as configurações.

NOTA • As novas definições de configuração serão activadas após o restabelecimento da ligação à rede. Quando as definições de configuração são modificadas, a ligação à rede deve ser restabelecida. O restabelecimento da ligação à rede é efectuado ao clicar em [Reiniciar rede] no menu principal (141).
• Somente os números '0-9' e alfabeto 'a-z', 'A-Z' podem ser usados.

#### 3.1.10 Controlo projetor

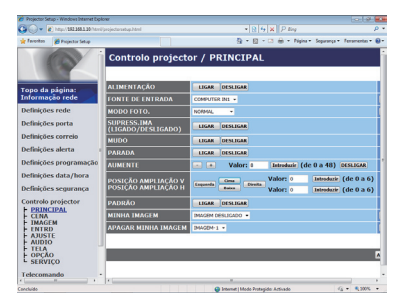

O item mostrado na tabela abaixo pode ser executado usando o menu Controlo projetor. Seleccione um objecto com o rato. A maioria dos itens tem um submenu. Consulte a tabela abaixo para obter detalhes. Controla o projetor.

**NOTA** • O valor de configuração talvez não corresponda com o valor actual se o utilizador alterar o valor manualmente. Neste caso, actualize a página ao clicar no botão [Actualizar].

|    | ltem                                   | Descrição                                                                                                    |
|----|----------------------------------------|----------------------------------------------------------------------------------------------------|
| PR | INCIPAL                                |                                                                                                    |
|    | ALIMENTAÇÃO                            | Liga/desliga a alimentação.                                                                                                    |
|    | FONTE DE ENTRADA                       | Selecciona a fonte de entrada.                                                                                                    |
|    | MODO FOTO.                             | Selecciona a configuração de modo de imagem.                                                                                                    |
|    | SUPRESS.<br>IMA (LIGADO/<br>DESLIGADO) | Activa /Desactiva em branco.                                                                                                    |
|    | MUDO                                   | Activa /Desactiva sem som.                                                                                                    |
|    | PARADA                                 | Activa /Desactiva congelar.                                                                                                    |
|    | AUMENTE                                | Controla a configuração de aumento.<br>Em algumas fontes de sinal de entrada pode interromper<br>"Aumente" mesmo se não atingir o valor de configuração máximo. |
|    | POSIÇÃO<br>AMPLIAÇÃO V                 | Ajusta o ponto de início de ampliação vertical.                                                                                                    |
|    | POSIÇÃO<br>AMPLIAÇÃO H                 | Ajusta o ponto de início de ampliação horizontal.                                                                                                    |
|    | PADRÃO                                 | Liga/desliga o modelo.                                                                                                    |
|    | MINHA IMAGEM                           | Seleccionar os dados MINHA IMAGEM.                                                                                                    |
|    | APAGAR MINHA<br>IMAGEM                 | Eliminar os dados MINHA IMAGEM.                                                                                                    |

| Item |                                    | Descrição                                                   |
|------|------------------------------------|-------------------------------------------------------------|
| CE   | NA                                 |                                                             |
|      | BRILHO                             | Ajustar a configuração de brilho.                           |
|      | CONTRASTE                          | Ajustar a configuração de contraste.                        |
|      | GAMA                               | Selecciona a configuração gama.                             |
|      | TEMP COR                           | Selecciona a configuração de temperatura de cor.            |
|      | COR                                | Ajustar a configuração de cor.                              |
|      | MATIZ                              | Ajustar a configuração de matiz.                            |
|      | NITIDEZ                            | Ajustar a configuração de nitidez.                          |
|      | GUARDAR MINHA<br>MEMÓRIA           | Guarda os dados de Minha memória.                           |
|      | RECHAMAR MINHA<br>MEMÓRIA          | Reactiva os dados de Minha memória.                         |
| IM   | AGEM                               |                                                             |
|      | ASPECTO                            | Selecciona a configuração gama.                             |
|      | SOBREEXPL                          | Ajusta a definição de over scan.                            |
|      | POSICAO V                          | Ajusta a posição de menu vertical.                          |
|      | POSICAO H                          | Ajusta a posição de menu horizontal.                        |
|      | FASE H                             | Ajusta a posição de menu horizontal.                        |
|      | TAMANHO H                          | Ajusta tamanho de menu horizontal.                          |
|      | EXECUTAR AJUSTE<br>AUTOMÁTICO      | Executa ajuste automático.                                  |
| EN   | ITRD                               |                                                             |
|      | PROGRESS.                          | Selecciona a configuração progressiva.                      |
|      | RED.INT.VÍ                         | Selecciona a configuração de ruído de vídeo.                |
|      | ESP COR                            | Selecciona o espaço de cor.                                 |
|      | FORMATO VIDEO -<br>S-VIDEO         | Selecciona a configuração de formato de s-vídeo.            |
|      | FORMATO VIDEO -<br>VIDEO           | Seleccione a configuração de formato de vídeo.              |
|      | FORMATO HDMI                       | Selecciona a configuração de formato de HDMI <sup>™</sup> . |
|      | INTERVALO HDMI                     | Selecciona a definição de gama HDMI <sup>™</sup> .          |
|      | ENTRADA COMPUTER -<br>COMPUTER IN1 | Selecciona o tipo de sinal de entrada COMPUTER IN1.         |
|      | ENTRADA COMPUTER -<br>COMPUTER IN2 | Selecciona o tipo de sinal de entrada COMPUTER IN2.         |
|      | <b>BLOQ EST - COMPUTER IN1</b>     | Activa/desactiva a função BLOQ EST-COMPUTER IN1 de quadro.  |
|      | <b>BLOQ EST - COMPUTER IN2</b>     | Activa/desactiva a função BLOQ EST-COMPUTER IN2 de quadro.  |
|      | BLOQ EST - HDMI                    | Activa/desactiva a função BLOQ EST-HDMI de quadro.          |

| Item            |                       | Descrição                                                                         |
|-----------------|-----------------------|-----------------------------------------------------------------------------------|
| AJUSTE          |                       |                                                                                   |
| EXECU<br>A-KEY  | JTAR<br>STONE         | Executa a correcção da distorção trapezoidal automática.                          |
| KEYST           | ONE V                 | Ajustar a configuração de distorção trapezoidal vertical.                         |
| MODO            | ECO AUTO              | Liga/desliga a função do modo eco automático.                                     |
| MODO            | ECO                   | Seleccione o modo eco.                                                            |
| INSTAL          | _AÇÃO                 | Selecciona o estado de instalação.                                                |
| MODO            | ESPERA                | Selecciona o modo de Espera.                                                      |
| SAÍDA<br>Compi  | MONITOR -<br>UTER IN1 | Atribui o <b>MONITOR OUT</b> quando a porta <b>COMPUTER IN1</b> for seleccionada. |
| SAÍDA<br>COMPI  | MONITOR -<br>UTER IN2 | Atribui o <b>MONITOR OUT</b> quando a porta <b>COMPUTER IN2</b> for seleccionada. |
| SAÍDA<br>LAN    | MONITOR -             | Atribui o <b>MONITOR OUT</b> quando a porta <b>LAN</b> for seleccionada.          |
| SAÍDA<br>USB T  | MONITOR -<br>YPE A    | Atribui o <b>MONITOR OUT</b> quando a porta <b>USB TYPE A</b> for seleccionada.   |
| SAÍDA<br>USB T  | MONITOR -<br>YPE B    | Atribui o <b>MONITOR OUT</b> quando a porta <b>USB TYPE B</b> for seleccionada.   |
| SAÍDA<br>HDMI   | MONITOR -             | Atribui o <b>MONITOR OUT</b> quando a porta <b>HDMI</b> for seleccionada.         |
| SAÍDA<br>S-VIDE | Monitor -             | Atribui o <b>MONITOR OUT</b> quando a porta <b>S-VIDEO</b> for seleccionada.      |
| SAÍDA<br>VIDEO  | MONITOR -             | Atribui o <b>MONITOR OUT</b> quando a porta <b>VIDEO</b> for seleccionada.        |
| SAÍDA<br>STAND  | MONITOR -<br>BY       | Atribui o MONITOR OUT no modo de espera.                                          |

| Item |                                           | Descrição                                                     |
|------|-------------------------------------------|---------------------------------------------------------------|
| AL   | IDIO                                      |                                                               |
|      | VOLUME                                    | Ajustar a configuração de volume.                             |
|      | ALTO-FALANTE                              | Activa/Desactiva o altifalante incorporado.                   |
|      | FONTE ÁUDIO -<br>COMPUTER IN1             | Atribui a porta de entrada FONTE ÁUDIO- <b>COMPUTER IN1</b> . |
|      | FONTE ÁUDIO -<br>COMPUTER IN2             | Atribui a porta de entrada FONTE ÁUDIO-COMPUTER IN2.          |
|      | FONTE ÁUDIO - LAN                         | Atribui a porta de entrada FONTE ÁUDIO-LAN.                   |
|      | FONTE ÁUDIO - USB<br>TYPE A               | Atribui a porta de entrada FONTE ÁUDIO- <b>USB TYPE A</b> .   |
|      | FONTE ÁUDIO - USB<br>TYPE B               | Atribui a porta de entrada FONTE ÁUDIO- <b>USB TYPE B</b> .   |
|      | FONTE ÁUDIO - HDMI                        | Atribui a porta de entrada FONTE ÁUDIO-HDMI.                  |
|      | FONTE ÁUDIO -<br>S-VIDEO                  | Atribui a porta de entrada FONTE ÁUDIO- <b>S-VIDEO</b> .      |
|      | FONTE ÁUDIO -<br>VIDEO                    | Atribui a porta de entrada FONTE ÁUDIO-VIDEO.                 |
|      | FONTE ÁUDIO -<br>SAÍDA ÁUDIO<br>EM ESPERA | Atribui o FONTE ÁUDIO no modo de espera.                      |
|      | HDMI AUDIO                                | Selecciona a configuração de áudio HDMI <sup>™</sup> .        |
| TE   | LA                                        |                                                               |
|      | IDIOMA                                    | Selecione o idioma do OSD.                                    |
|      | POSIÇÃO MENU V                            | Ajusta a posição de menu vertical.                            |
|      | POSIÇÃO MENU H                            | Ajusta a posição de menu horizontal.                          |
|      | SUPRESS.IMA                               | Seleccione o modo em branco.                                  |
|      | INICIAR                                   | Selecciona o modo de ecrã de iniciar.                         |
|      | Bl.Minha Tela                             | Liga/desliga a função de bloqueio de Minha Tela.              |
|      | MENSAG                                    | Liga/desliga a função de mensagem.                            |
|      | PADRÃO                                    | Selecciona o ecrã padrão.                                     |
|      | C.C EXIBIR                                | Seleccione a configuração EXIBIR de legenda.                  |
|      | C.C MODO                                  | Seleccione a configuração MODO de legenda.                    |
|      | C.C CANAL                                 | Seleccione a configuração CANAL de legenda.                   |

| Item |                          | Descrição                                                                            |
|------|--------------------------|--------------------------------------------------------------------------------------|
| OF   | PCA0                     |                                                                                      |
|      | BUSCA AUTOM.             | Liga/desliga a função de procura de sinal automático.                                |
|      | A-KEYSTONE               | Liga/desliga a função de correção de distorção trapezoidal automática.               |
|      | ALIMENT. DIRECTA         | Liga/desliga a função de alimentação directa.                                        |
|      | DESLIGAR AUTO            | Configura o temporizador para fechamento do projetor<br>quando não detectar o sinal. |
|      | USB TYPE B               | Selecciona a definição USB TYPE B.                                                   |
|      | MEU BOTÃO-1              | Atribui as funções para o botão <b>MY BUTTON-1</b> no controlo remoto incluido.      |
|      | MEU BOTÃO-2              | Atribui as funções para o botão <b>MY BUTTON-2</b> no controlo remoto incluido.      |
|      | ECO<br>(PAINEL CONTROLO) | Atribui a mesma função que o botão ECO no painel de controlo.                        |
|      | MINHA FONTE              | Selecciona a configuração Minha Fonte.                                               |

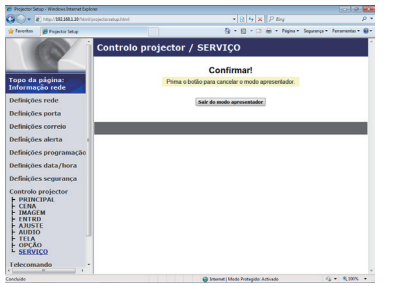

Os itens mostrados na tabela abaixo podem ser executados com o menu **Controlo projetor**. Clique em **[Sair do modo apresentador]**.

|         | ltem                         | Descrição                                  |
|---------|------------------------------|--------------------------------------------|
| SERVIÇO |                              |                                            |
|         | Sair do modo<br>apresentador | Sai compulsoriamente do modo Apresentador. |

#### 3.1.11 Telecomando

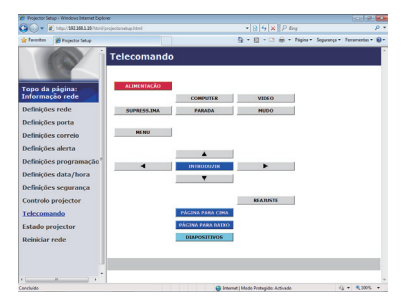

Pode usar seu navegador de internet para controlar o projetor. As funções do telecomando fornecido são atribuídas para o ecrã de Controlo Remoto Web.

 Não tente controlar o projetor com o controlo remoto do projetor e através do navegador de internet ao mesmo tempo. Pode causar algum erro operativo no projetor.

| Item              | Descrição                                           |
|-------------------|-----------------------------------------------------|
| ALIMENTAÇÃO       | Atribuida a mesma operação como o botão STANDBY/ON. |
| COMPUTER          | Atribuida a mesma operação como o botão COMPUTER.   |
| VIDEO             | Atribuida a mesma operação como o botão VIDEO.      |
| SUPRESS.IMA       | Atribuida a mesma operação como o botão BLANK.      |
| PARADA            | Atribuído a mesma operação do botão FREEZE.         |
| MUDO              | Atribuído a mesma operação do botão MUTE.           |
| MENU              | Atribuído a mesma operação do botão MENU.           |
| <b>A</b>          | Atribuído a mesma operação do botão 🔺.              |
| ▼                 | Atribuído a mesma operação do botão ▼.              |
| •                 | Atribuído a mesma operação do botão ◄.              |
| •                 | Atribuído a mesma operação do botão ►.              |
| INTRODUZIR        | Atribuído a mesma operação do botão ENTER.          |
| REAJUSTE          | Atribuído a mesma operação do botão RESET.          |
| PÁGINA PARA CIMA  | Atribuído a mesma operação do botão PAGE UP.        |
| PÁGINA PARA BAIXO | Atribuído a mesma operação do botão PAGE DOWN.      |
| DIAPOSITIVOS      | Inicia a apresentação de diapositivos.              |

**NOTA** • O Controlo Remoto Web não suporta a função repetida que executa uma acção ao premir um botão.

• Uma vez que a função repetir não esteja disponível clique no botão repetidamente quantas vezes for necessário.

• Mesmo se premir o botão por alguns segundos o Controlo Remoto Web envia seu comando de solicitação somente uma vez. Libere o botão e depois clique-o novamente.

• Ao premir o botão **[ALIMENTAÇÃO]** mostra uma janela de mensagem para confirmar a operação. Se quiser controlar a potência, carregue em **[OK]**, caso contrário carregue em **[Cancelar]**.

• [PÁGINA PARA BAIXO] e [PÁGINA PARA CIMA] os botões do Controlo Remoto Web não podem ser usados como a função de emulação de rato do projetor.

#### 3.1.12 Estado projetor

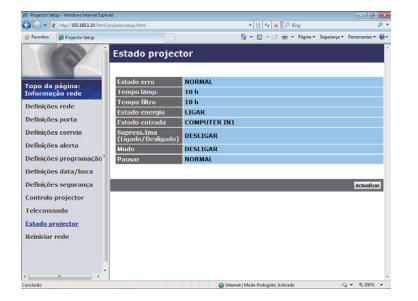

Exibe as definições e o estado do projetor.

| Item                               | Descrição                                                |
|------------------------------------|----------------------------------------------------------|
| Estado erro                        | Exibe o estado de erro actual.                           |
| Tempo lâmp.                        | Exibe o tempo de uso da lâmpada actual.                  |
| Tempo filtro                       | Exibe o tempo de uso do filtro actual.                   |
| Estado energia                     | Exibe o estado de alimentação actual.                    |
| Estado entrada                     | Exibe a fonte de sinal de entrada actual.                |
| Supress.Ima (Ligado/<br>Desligado) | Exibe o estado de em branco activado/desactivado actual. |
| Mudo                               | Exibe o estado de sem som activado/desactivado actual.   |
| Pausar                             | Exibe o estado de congelamento actual.                   |

#### 3.1.13 Reiniciar rede

| 30- I              | () http://182.168.1.30/htmi/projectorsetup.ht | ni *   0    4   X    P Boy                                                                                 | P -             |
|--------------------|-----------------------------------------------|----------------------------------------------------------------------------------------------------|-----------------|
| favoritos          | 💋 Projector Selap                             | 💁 = 🔯 - 🖾 🖶 - Night- Septemp                                                                               | · feramento · 😣 |
| 1.08               | Reinio                                        | iar rede                                                                                                   |                 |
|                    |                                               | Confirmar!                                                                                                 |                 |
| fopo da<br>informa | página:<br>ção rede                           | Reiniciar obriga a iniciar novamente a sessão, de<br>modo a controlar ou configurar o projector através de |                 |
| Definiçõe          | is rede                                       | um havegador de Planiel.                                                                                   |                 |
| Definiçõe          | es porta                                      | Reinician                                                                                                  |                 |
| Definiçõe          | es correio                                    |                                                                                                    |                 |
| efiniçõe           | es alerta                                     |                                                                                                    |                 |
| <b>Nefinição</b>   | s programação"                                |                                                                                                    |                 |
| efiniçõe           | es data/hora                                  |                                                                                                    |                 |
| efiniçõe           | es segurança                                  |                                                                                                    |                 |
| ontrolo            | projector                                     |                                                                                                    |                 |
| elecom             | ando                                          |                                                                                                    |                 |
| stado p            | rojector                                      |                                                                                                    |                 |
| Reinikiar          | rede                                          |                                                                                                    |                 |
|                    |                                               |                                                                                                    |                 |
|                    |                                               |                                                                                                    |                 |
|                    |                                               |                                                                                                    |                 |

Reinicia a conexão de rede do projetor.

| ltem      | Descrição                                                                   |
|-----------|-----------------------------------------------------------------------------|
| Reiniciar | Reinicia a conexão de rede do projetor para activar as novas configurações. |

**NOTA** • Reiniciar exige registar-se novamente para mais controlo e configurar o projetor através da internet. Aguarde 30 segundos ou mais depois de clicar no botão [Reiniciar] para registar-se novamente.

## **3.2 Crestron e-Control**<sup>®</sup>

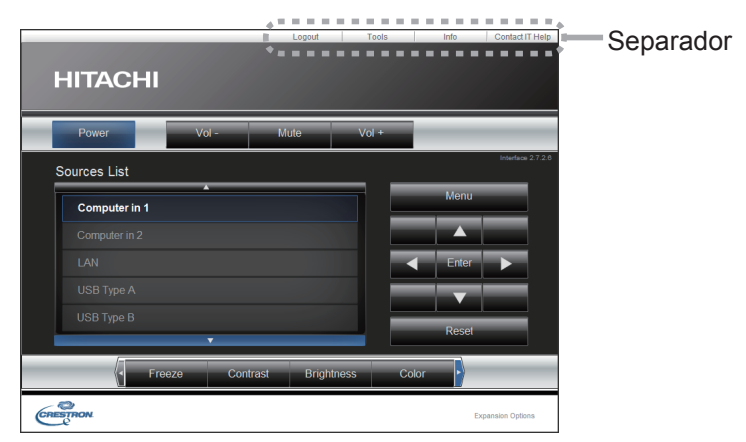

A janela Main, como mostrado acima, é exibida primeiro. Contudo, se tiver activado a User Password na janela Tools (**46**), será exibida uma janela a pedir-lhe que insira a palavra-chave, como mostrado à direita, e não será activada qualquer operação enquanto não inserir a palavra-chave. Depois de inserir a palavra-chave predefinida, a janela desaparece e a janela Main será exibida. Como mostrado abaixo, pode abrir uma janela clicando no patilha correspondente na parte superior direita da janela.

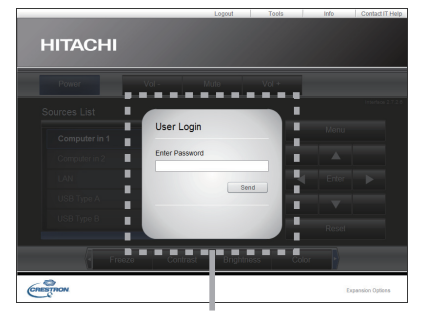

Caixa de diálogo User Password

| Separador       | Descrição                                                                                                    |  |
|-----------------|----------------------------------------------------------------------------------------------------|--|
| Log Out         | Termina a sessão de e-Control <sup>®</sup> .<br>Este patilha aparece apenas quando a User Password da janela<br>Tools está activada. |  |
| Tools           | Abre a janela Tools (445).                                                                                                    |  |
| Info            | Abre a janela Info (447).                                                                                                    |  |
| Contact IT Help | Abre a janela Help Desk (148).                                                                                                    |  |

**NOTA** • Se o **Crestron e-Control** nas **Definições rede** (**12**1) estiver definido para Desligar, o Crestron e-Control<sup>®</sup> não pode ser usado para controlar o projetor. Active o Crestron e-Control e feche o navegador Web. De seguida, reinicie o navegador Web e depois insira o endereço de IP do projetor.

• O único idioma suportado pelo Crestron e-Control® é o Inglês.

• Se a ligação for terminada, aparecerá o ecrã "Loading". Verifique a ligação entre o projetor e o computador, depois retroceda ou actualize a página Web.

## 3.2 Crestron e-Control® (continuação)

### 3.2.1 Janela Main

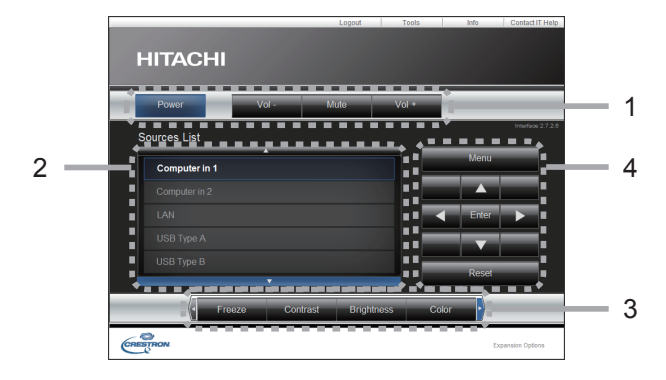

Pode usar os controlos básicos do projetor neste ecrã.

**NOTA** • Se o projetor estiver no modo de espera, apenas o botão Power pode ser usado.

1 Clique num botão e opere da forma seguinte.

| Botão        | Descrição                         |  |
|--------------|-----------------------------------|--|
| Power        | Liga/desliga a alimentação.       |  |
| Vol -/ Vol + | Ajustar a configuração de volume. |  |
| Mute         | Activa /Desactiva sem som.        |  |

#### 2 Sources List

Pode clicar num botão para alternar o canal de entrada. O cursor irá mover-se de acordo com a porta de entrada seleccionada actualmente.

| Botão        | Descrição                              |
|--------------|----------------------------------------|
| Computer in1 | Configura a entrada para COMPUTER IN1. |
| Computer in2 | Configura a entrada para COMPUTER IN2. |
| LAN          | Configura a entrada para LAN.          |
| USB Type A   | Configura a entrada para USB TYPE A.   |
| USB Type B   | Configura a entrada para USB TYPE B.   |
| HDMI         | Configura a entrada para HDMI.         |
| S-Video      | Configura a entrada para S-VIDEO.      |
| Video        | Configura a entrada para VIDEO.        |

## 3.2 Crestron e-Control<sup>®</sup> - Janela Main (continuação)

3 Clique num botão e opere da forma seguinte. Para mostrar os botões escondidos, clique nos ícones ◄ / ► nas extremidades esquerda e direita.

| Botão      | Descrição                                                                                                    |  |  |  |
|------------|----------------------------------------------------------------------------------------------------|--|--|--|
| Freeze     | Activa /Desactiva congelar.                                                                                                    |  |  |  |
| Contrast   | Ajustar a configuração de contraste.                                                                                                    |  |  |  |
| Brightness | Ajustar a configuração de brilho.                                                                                                    |  |  |  |
| Color      | Ajustar a configuração de cor.                                                                                                    |  |  |  |
| Sharpness  | Ajustar a configuração de nitidez.                                                                                                    |  |  |  |
| Magnify    | Controla a definição de aumento usando os botões [+] / [-].<br>Use os botões [▲] [♥] [◀] [▶] para se mover para a área que<br>pretende aumentar. |  |  |  |
| Auto       | Executa ajuste automático.                                                                                                    |  |  |  |
| Blank      | Activa /Desactiva em branco.                                                                                                    |  |  |  |

4 Clique no botão e opere da mesma forma que o controlo remoto fornecido.

| Botão    | Descrição                                  |
|----------|--------------------------------------------|
| Menu     | Atribuído a mesma operação do botão MENU.  |
| Enter    | Atribuído a mesma operação do botão ENTER. |
| Reset    | Atribuído a mesma operação do botão RESET. |
| <b>A</b> | Atribuído a mesma operação do botão ▲.     |
| ▼        | Atribuído a mesma operação do botão ▼.     |
| •        | Atribuído a mesma operação do botão ◀.     |
| •        | Atribuído a mesma operação do botão ►.     |

### 3.2 Crestron e-Control® (continuação)

### 3.2.2 Janela Tools

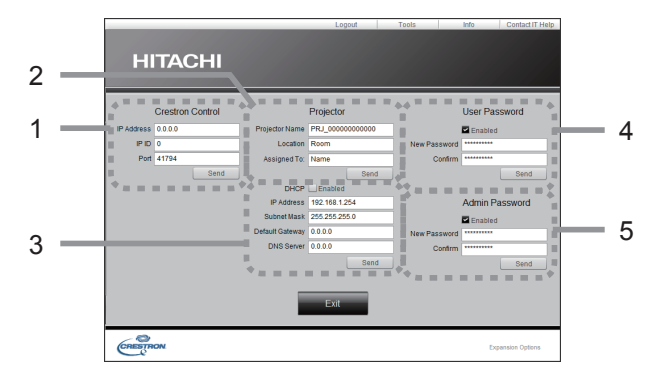

Configura as definições entre o projetor e o sistema de controlo Crestron<sup>®</sup>. Clique no botão **[Exit]** para voltar à janela Main.

NOTA • Se forem usados caracteres de dois bytes, o texto ou os números de entrada não podem ser definidos correctamente.
• Nenhum dos itens desta janela pode ser deixado em branco.

#### 1 Crestron Control

Configura as definições dos dispositivos do sistema de controlo Crestron<sup>®</sup>.

| Item       | Descrição                                                                     |  |
|------------|-------------------------------------------------------------------------------|--|
| IP Address | Configura os endereços de IP do sistema de controlo.                          |  |
| IP ID      | Configura a ID do IP do sistema de controlo.                                  |  |
| Port       | Especifica o número de porta usada para comunicação pelo sistema de controlo. |  |

Para aplicar as definições, clique no botão [Send].

#### 2 Projector

Configura as definições de rede do projetor.

| ltem           | Descrição                                                                                                    |  |
|----------------|----------------------------------------------------------------------------------------------------|--|
| Projector Name | Configura o nome do projetor. O tamanho do nome do projetor pode ter até 64 caracteres alfanuméricos.                         |  |
| Location       | Configura o nome da localização do projetor. Pode especifica<br>um nome de Location de até 32 caracteres alfanuméricos.       |  |
| Assigned To:   | Configura o nome de utilizador para o projetor. Pode especificar<br>um nome de utilizador de até 32 caracteres alfanuméricos. |  |

Os símbolos que pode usar são o espaço e os seguintes; !"#\$%&'()\*+,-./:;<=>?@[\]^\_`{|}~ Para aplicar as definições, clique no botão **[Send]**.

#### 3.2 Crestron e-Control<sup>®</sup> - Janela Tools (continuação)

#### 3 **Projector** (continuação)

Configura as definições de rede do projetor.

| Item            | Descrição                                                      |  |
|-----------------|----------------------------------------------------------------|--|
| DHCP            | Activar DHCP.                                                  |  |
| IP Address      | Configura o endereço IP ao desactivar DHCP.                    |  |
| Subnet Mask     | Configura a máscara de subrede ao desactivar DHCP.             |  |
| Default Gateway | Default Gateway Configura o gateway padrão ao desactivar DHCP. |  |
| DNS Server      | Configura o endereço de servidor DNS.                          |  |

Para aplicar as definições, clique no botão [Send].

#### 4 User Password

Configura a User Password. Para que lhe seja solicitada a inserção de User Password antes de iniciar o e-Control<sup>®</sup>, seleccione a caixa de verificação.

| Item         | Descrição                                                                                                    |  |  |
|--------------|----------------------------------------------------------------------------------------------------|--|--|
| New Password | Configures the password.<br>Pode especificar uma palavra-chave de até 26 caracteres<br>alfanuméricos. Os símbolos que pode usar são o espaço e os<br>seguintes;<br>!"#\$%&'()*+,/;;<=>?@[\]^_`{ }~ |  |  |
| Confirm      | Reenter the above password for verification. Se a palavra-<br>chave estiver incorrecta, será exibida uma mensagem de erro.                                                                         |  |  |

Para aplicar as definições, clique no botão [Send].

#### 5 Admin Password

Configura a Admin Password. Para que lhe seja solicitada a inserção de Admin Password antes de exibir a janela Tools, seleccione a caixa de verificação.

| ltem         | Descrição                                                                                                    |  |
|--------------|----------------------------------------------------------------------------------------------------|--|
| New Password | Configures the password.<br>Pode especificar uma palavra-chave de até 26 caracteres<br>alfanuméricos. Os símbolos que pode usar são o espaço e os<br>seguintes;<br>!"#\$%&'()*+,/;;<=>?@[\]^_`{ }~ |  |
| Confirm      | Reenter the above password for verification. Se a palavra-<br>chave estiver incorrecta, será exibida uma mensagem de erro.                                                                         |  |

Para aplicar as definições, clique no botão [Send].

## 3.2 Crestron e-Control® (continuação)

### 3.2.3 Janela Info

|   |                                                                                                    | Logout                                                                               | Tools Info                                                         | Contact IT Help   |   |
|---|----------------------------------------------------------------------------------------------------|--------------------------------------------------------------------------------------|--------------------------------------------------------------------|-------------------|---|
|   | HITACHI                                                                                                    |                                                                                      |                                                                    |                   |   |
| 1 | <br>Projector Information<br>Projector Inner (1964, 2000000000<br>Lucation (Neam)<br>Basiliano (1964, 2084 (1964)<br>Lano Houro (1974)<br>Lano Houro (1974)<br>Assigned Ta (Manin | Power Statu<br>Input Source<br>Picture Mod<br>Installation<br>Eco Mod<br>Error Statu | Propertor Status<br>Din<br>Computer in 1<br>Normal<br>Front/Destop |                   | 2 |
|   | CRESTRON                                                                                                    |                                                                                      |                                                                    | Expansion Options |   |

Exibe as definições e o estado do projetor. Clique no botão **[Exit]** para voltar à janela Main.

#### **1 Projector Information**

| Item                                                                                            | Descrição                                          |  |
|-------------------------------------------------------------------------------------------------|----------------------------------------------------|--|
| Projector Name                                                                                  | Exibe as configurações do nome de projetor.        |  |
| Location                                                                                        | Exibe o nome da localização do projetor.           |  |
| MAC Address                                                                                     | Exibe o endereço MAC de LAN com fios do projetor.  |  |
| Resolution Exibe a resolução e frequência vertical da entrada de sina seleccionada no projetor. |                                                    |  |
| Lamp Hours                                                                                      | Exibe o tempo de utilização para a lâmpada actual. |  |
| Assigned To:                                                                                    | Exibe o nome de utilizador para o projetor.        |  |

#### 2 Projector Status

| ltem         | Descrição                                   |
|--------------|---------------------------------------------|
| Power Status | Exibe o estado de alimentação actual.       |
| Input Source | Exibe a fonte de sinal de entrada actual.   |
| Picture Mode | Exibe a definição do modo de imagem actual. |
| Installation | Exibe a definição de instalação actual.     |
| Eco Mode     | Exibe a definição do modo eco actual.       |
| Error Status | Displays the current error status.          |

**NOTA** • O Projector Name, Location e o nome de utilizador para Assigned To: podem aparecer cortados se forem demasiado longos.

3. Webbesturing

## 3.2 Crestron e-Control<sup>®</sup> (continuação)

## 3.2.4 Janela Help Desk

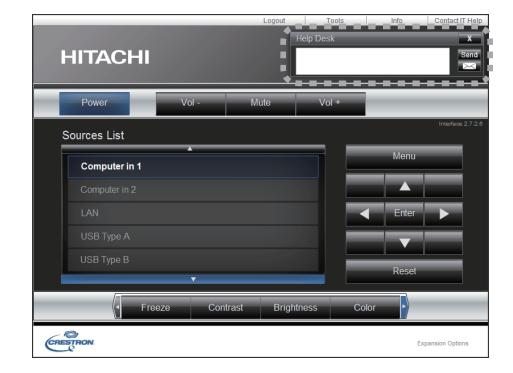

Envia/recebe mensagens para o/do administrador para Crestron RoomView<sup>®</sup> Express.

| Botão | Descrição                     |
|-------|-------------------------------|
| Send  | Envia uma mensagem.           |
| X     | Verifique a mensagem enviada. |

#### 3.2 Crestron e-Control<sup>®</sup> (continuação)

#### 3.2.5 Alerta de Emergência

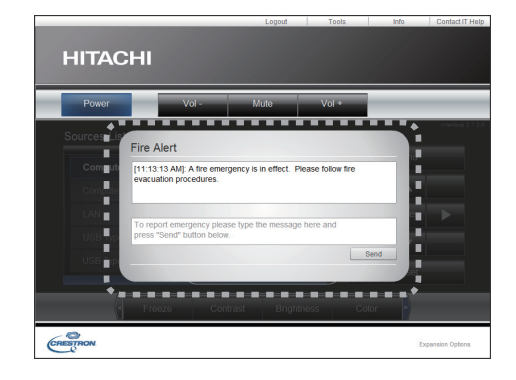

Quando o administrador do Crestron RoomView<sup>®</sup> Express envia uma mensagem de alerta, esta será exibida no ecrã.

Pode responder à mensagem de alerta através do formato de chat. Insira uma mensagem na caixa abaixo da mensagem de alerta e clique no botão **[Send]**.

**NOTA** • Para mais detalhes sobre alerta de emergência, consulte o manual do Crestron RoomView<sup>®</sup> Express.

• Esta mensagem de alerta do Crestron RoomView<sup>®</sup> é exibida no ecrã do projetor de forma semelhante ao texto em tempo real da função Mensageiro (**1151**). Se estiver a ser exibido outro texto em tempo real ao mesmo tempo, este será substituído pela mensagem de alerta. Contudo, se a prioridade de texto em tempo real estiver definida para alta, este não será substituído pela mensagem de alerta e não será substituído pela mensagem de alerta o projetor. Para mais detalhes, consulte o manual da aplicação Mensageiro.

4. Função Minha Imagem

O projetor pode exibir imagens paradas que são transferidas através da rede.

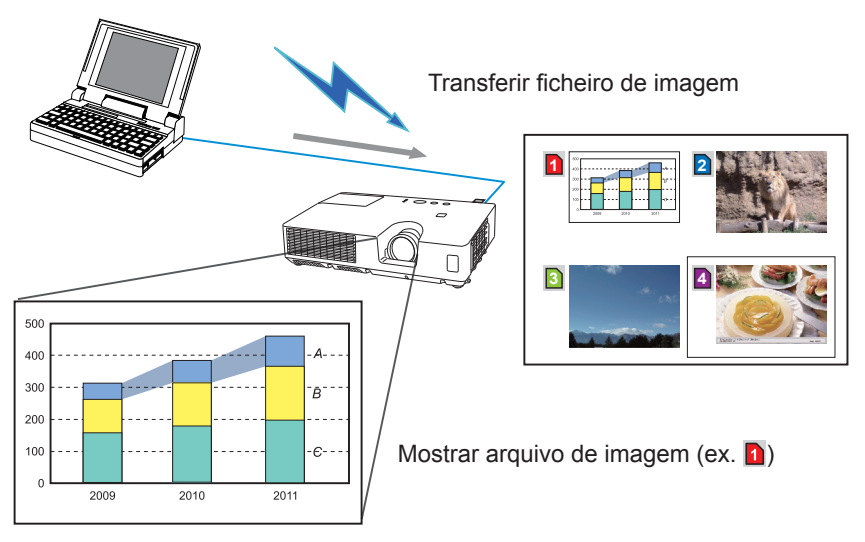

A transmissão MINHA IMAGEM exige uma aplicação exclusiva para seu Computador. Utilize a aplicação para transferir os dados da imagem.

É possível transferir do website da Hitachi (http://www.hitachi-america.us/ digitalmedia ou http://www.hitachidigitalmedia.com).

Para informação sobre as operações e as definições necessárias para o computador e o projetor, consulte o manual da aplicação.

Para exibir a imagem transferida seleccione o item MINHA IMAGEM no menu REDE. Para obter mais informações consulte a descrição do item MINHA IMAGEM do menu REDE. (**Menu REDE** no **Guia de Utilização**)

**NOTA** • É possível alocar o ficheiro de imagem até 4 no máximo.

• Utilizando **MY BUTTON** que registou a MINHA IMAGEM pode exibir a imagem transferida. (**Menu OPCAO** no **Guia de Utilização**)

• O ficheiro de imagem pode ser exibido ao usar a função de programação do navegador de internet. Consulte o o item **7.3 Programação de evento** (**159**) para obter detalhe.

• Se exibir dados MINHA IMAGEM no ecrã enquanto está a utilizar a função Monitor USB, a aplicação para o Monitor USB será fechada.

Para reiniciar a aplicação, saia da função MINHA IMAGEM e, de seguida, o software no projetor, LiveViewerLiteUSB.exe, será novamente executado.

#### (Monitor USB no Guia de Utilização)

• Se forem transferidos dados através de LAN sem fios e com fios ao mesmo tempo, o projetor pode não conseguir processar os dados correctamente.

## 5. Função Mensageiro

O projetor pode exibir dados de texto transferidos através da rede no ecrã e reproduzir dados áudio dentro do projetor.

Os dados de texto podem ser visualizados no ecrã de duas formas; podendo uma delas exibir o texto transferido de um computador em tempo real, e a outra opção seleccionar e exibir os dados de texto a partir daqueles já guardados no projetor.

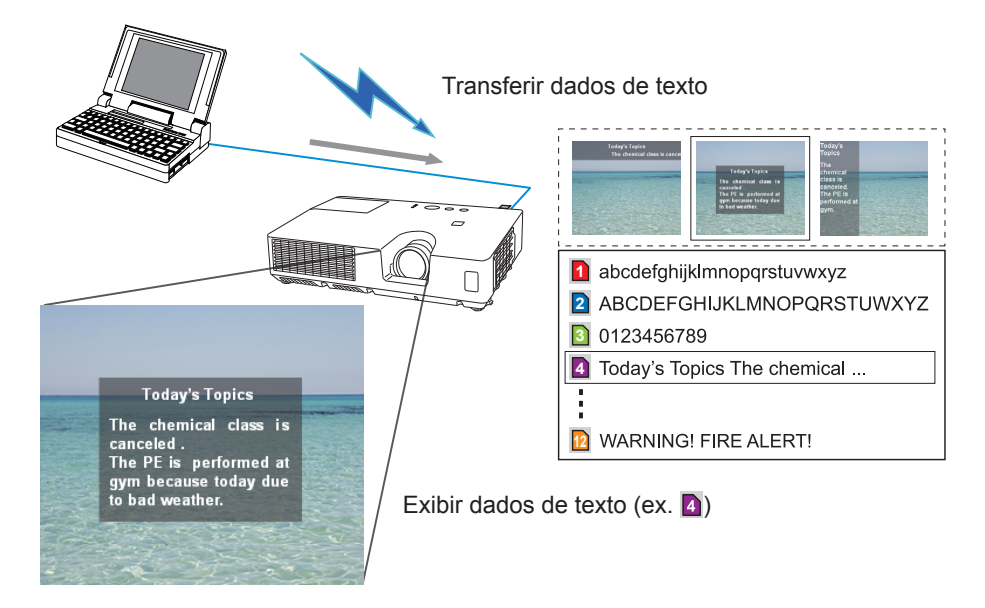

A Função Mensageiro requer uma aplicação exclusiva para o seu computador. Para editar, transferir e visualizar os dados de texto, utilize a aplicação. Instale-o a partir do sítio web da Hitachi (http://www.hitachi-america.us/digitalmedia ou http://www.hitachidigitalmedia.com). Para informação sobre as operações e as definições necessárias para o computador e o projetor, consulte o manual da aplicação.

NOTA • É possível guardar os dados de texto no projetor até ao máximo de 12.
Utilizando MY BUTTON que registou o MENSAGEIRO pode ligar/desligar a exibição do texto mensageiro. (Menu OPCAO no Guia de Utilização)
O ficheiro de texto pode ser exibido ao usar a função de programação através do navegador de Internet. Consulte o item 7.3 Programação de evento (159) para obter detalhes.

• Se forem transferidos dados através de LAN sem fios e com fios ao mesmo tempo, o projetor pode não conseguir processar os dados correctamente.

## 6. Função Ponte de Rede

Este projetor está equipado com a função PONTE REDE para efectuar a conversão mútua de um protocolo de rede e uma interface de série. Usando a função PONTE REDE, um computador que esteja ligado ao projetor através de LAN sem fios ou com fios consegue controlar um dispositivo externo através de comunicação RS-232C, usando o projetor como um terminal de rede.

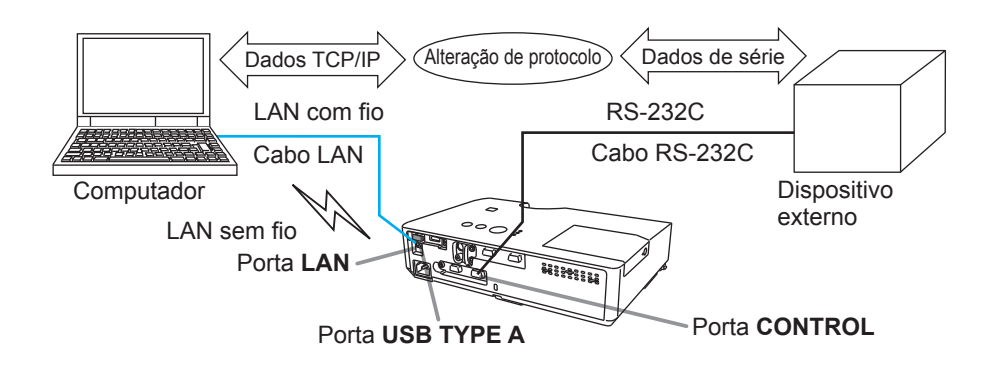

## 6.1 Ligar dispositivos

- 1) Ligue a porta **LAN** do projetor à porta LAN do computador com um cabo LAN, ou insira o adaptador USB sem fios na porta **USB TYPE A**.
- 2) Ligue a porta **CONTROL** do projetor e a porta RS-232C do dispositivo com um cabo RS-232C, para comunicação RS-232C.

**NOTA** • Antes de ligar os dispositivos, leia os manuais dos dispositivos para assegurar a ligação.

Para a ligação RS-232C, consulte as especificações de cada porta e utilize o cabo adequado. (Connection to the ports no Guia de Utilização - Technical)

## 6.2 Configuração da comunicação

Para configurar as definições de comunicação utilizando a PONTE REDE para o projetor, utilize os items no menu COMUNICAÇÃO. Abra o menu do projetor e seleccione o menu OPCAO - SERVIÇO - COMUNICAÇÃO. (**Menu OPCAO** > **SERVIÇO** > **COMUNICAÇÃO** no **Guia de Utilização**)

- No menu TIPO COMUNICAÇÃO, seleccione PONTE REDE (SEM FIOS ou REDE LAN, dependendo do tipo de ligação que usar) para a porta CONTROL.
- Utilizando o menu DEFINIÇÃO DE SÉRIE, seleccione a taxa de transmissão e a paridade adequadas para a porta CONTROL, de acordo com a especificação da porta RS-232C do dispositivo ligado.

| ltem                  | Condição                          |
|-----------------------|-----------------------------------|
| NÚMERO BAUDIOS        | 4800bps/9600bps/19200bps/38400bps |
| PARIDADE              | NENHUMA/ÍMPAR/PAR                 |
| Comprimento dos dados | 8 bits (fixo)                     |
| Bit de início         | 1 bit (fixo)                      |
| Bit de paragem        | 1 bit (fixo)                      |

 Utilizando o menu MÉTODO TRANSMISSÃO, defina o método adequado para a porta CONTROL de acordo com a utilização.

NOTA • A predefinição para o TIPO COMUNICAÇÃO é DESLIGAR.
Utilizando o menu COMUNICAÇÃO, configure a comunicação. Lembre-se que uma configuração inadequada pode causar uma avaria na comunicação.
Quando qualquer uma das definições de PONTE REDE é seleccionada no menu TIPO COMUNICAÇÃO, os comandos RS-232C não podem ser recebidos pela porta CONTROL.

## 6.3 Porta de comunicação

Para a função PONTE REDE, envie os dados do computador para o projetor utilizando a **Porta ponte rede** configurada nas **Definições de porta** do navegador Web. (**Q23**)

**NOTA** • Pode ser definido qualquer número entre 1024 e 65535, excepto para 41794, 9715, 9716, 9719, 9720, 5900, 5500, 4352 como a **Porta ponte rede**. A predefinição é 9717.

## 6.4 Método de transmissão

O método de transmissão pode ser seleccionado a partir dos menus apenas quando PONTE REDE é seleccionada para o TIPO COMUNICAÇÃO. (**Menu OPCAO > SERVIÇO > COMUNICAÇÃO** no **Guia de Utilização**) HALF-DUPLEX ↔ FULL-DUPLEX

### 6.4.1 HALF-DUPLEX

Este método permite ao projetor efectuar comunicação bidireccional, mas é permitida apenas uma direcção de cada vez, a transmitir ou a receber dados. O método não permite ao projetor receber os dados do computador enquanto aguarda dados de resposta de um dispositivo externo. Após o projetor receber os dados de resposta de um dispositivo externo ou o tempo limite de resposta ser excedido, o projetor pode receber os dados do computador.

Tal significa que o projetor controla a transmissão e recepção dos dados para sincronizar a comunicação.

Para utilizar o método HALF-DUPLEX, configure o TEMPO LIMITE RESPOSTA seguindo as instruções abaixo.

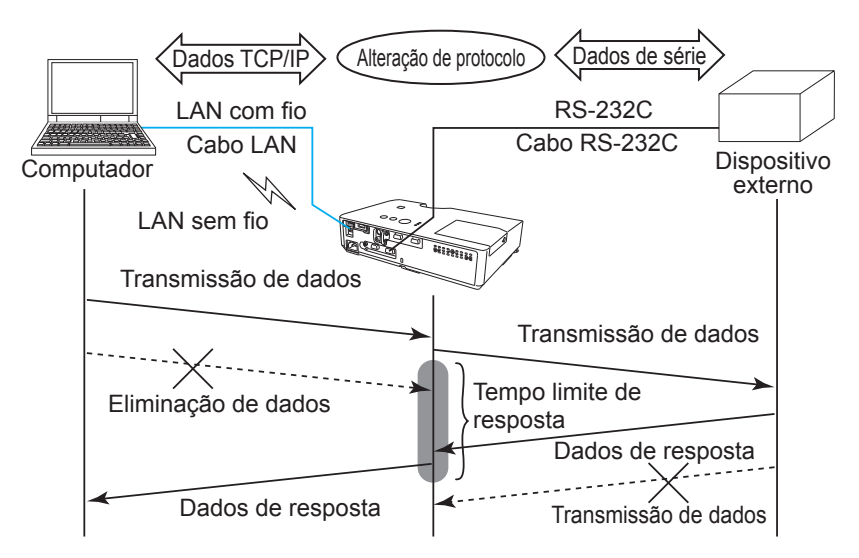

Utilizando o menu TEMPO LIMITE RESPOSTA, defina o tempo a aguardar por dados de resposta de um dispositivo externo. (IMenu OPCAO > SERVIÇO > COMUNICAÇÃO no Guia de Utilização)

DESLIGAR ↔ 1s ↔ 2s ↔ 3s (↔ DESLIGAR)

#### 6.4 Método de transmissão (continuação)

**NOTA** • Utilizando o método HALF-DUPLEX, o projetor pode enviar no máximo 254 bytes de dados de uma vez.

• Caso não seja necessário monitorizar os dados de resposta de um dispositivo externo e o TEMPO LIMITE RESPOSTA for definido para DESLIGAR, o projetor pode receber os dados do computador e enviá-los para um dispositivo externo de forma contínua. A predefinição é DESLIGAR.

#### 6.4.2 FULL-DUPLEX

Este método permite ao projetor efectuar comunicação bidireccional, transmitindo e recebendo dados em simultâneo, sem monitorizar os dados de resposta de um dispositivo externo.

Utilizando este método, o computador e o dispositivo externo irão enviar os dados sem sincronização. Caso seja necessária sincronização, defina o computador para a efectuar.

**NOTA** • Caso o computador sincronize a transmissão e recepção dos dados, poderá não ser possível controlar bem um dispositivo externo, consoante o estado de processamento do projetor.

### 7. Outras funções

## 7.1 Alertas de e-mails

O projetor pode enviar automaticamente uma mensagem de aviso para os endereços de correio electrónico especificados quando o projetor detecta uma certa condição que está a requerer manutenção ou detectou um erro.

**NOTA** • Até cinco mensagens podem ser especificadas.

• O projetor não é capaz de enviar uma mensagem se for desligado subitamente.

#### Configurações de mensagem (Q24)

Para usar a função de alerta de mensagem do projetor configure os itens através do navegador de internet.

Exemplo: Se o endereço IP do Projetor for definido para 192.168.1.10:

- 1) Digite "http://192.168.1.10/" na barra de endereço do navegador Web e seleccione o Controlo Web do Projetor na janela de selecção.
- 2) Introduza o seu nome de utilizador e palavra-chave e, de seguida, clique em **[OK]**.
- 3) Clique em [Definições correio] e configure cada item (Consulte o item 3.1.5 Definições correio (24) para obter mais informações.
- 4) Clique no botão [Aplicar] para salvar as configurações.

**NOTA** • Clique no botão [Enviar mensagem de teste] em [Definições correio] para confirmar se as configurações de mensagem estão correctas. A mensagem seguinte será entregue aos endereços especificados.

| Linha de assunto | :Test Mail<br>:Send Test Mail | <nome do="" projetor=""></nome>                |
|------------------|-------------------------------|------------------------------------------------|
| Техіо            | Date                          | <data e="" teste=""></data>                    |
|                  | Time                          | <data de="" teste=""></data>                   |
|                  | IP Address                    | <endereço do="" ip="" projetor=""></endereço>  |
|                  | MAC Address                   | <endereco do="" mac="" projetor=""></endereco> |

#### 7.1 Alertas de e-mails (continuação)

- 5) Clique no **[Definições alerta]** no menu principal para configurar as definições de alertas de e-mails.
- 6) Seleccione e configure cada item de alerta. Consulte o item **3.1.6 Definições** alerta (**125**) para mais informação.
- 7) Clique no botão [Aplicar] para salvar as configurações.

Mensagens de erro/aviso são formatados conforme a seguir:

| Linha de assunto<br>Texto | : <mail title=""><br/>: <mail text=""></mail></mail> | <nome de="" projetor=""></nome>                |
|---------------------------|------------------------------------------------------|------------------------------------------------|
|                           | Date                                                 | <data aviso="" do="" erro=""></data>           |
|                           | Time                                                 | <hora aviso="" do="" erro=""></hora>           |
|                           | IP Address                                           | <endereço do="" ip="" projetor=""></endereço>  |
|                           | MAC Address                                          | <endereço do="" mac="" projetor=""></endereço> |

## 7.2 Gestão de projetor com o SNMP

O SNMP (Simple Network Management Protocol) facilita a gestão da informação do projetor, que é um estado de erro ou aviso, do computador na rede. O programa de gestão SNMP será necessário no computador para usar esta função.

**NOTA** • Recomenda-se que as funções SNMP sejam feitas com um administrador de rede.

• Programa de gestão SNMP deve ser instalado no computador para o monitor do projetor através de SNMP.

#### Configurações SNMP (123)

Configure os seguintes itens através do navegador de internet para usar SNMP.

**Exemplo:** Se o endereço IP do projetor for definido para **192.168.1.10**:

- 1) Digite "http://192.168.1.10/" na barra de endereço do navegador Web e seleccione o Controlo Web do Projetor na janela de selecção.
- 2) Introduza o seu nome de utilizador e palavra-chave e, de seguida, clique em **[OK]**.
- 3) Clique no [Definições porta] no menu principal.
- 4) Clique em [Transferir ficheiro MIB] para transferir um ficheiro MIB.

**NOTA** • Para utilizar o ficheiro MIB transferido, especifique o ficheiro através do gerente SNMP.

5) Clique no na caixa de selecção **[Ligar]** para abrir **Porta SNMP**. Defina o endereço IP para enviar um retenção SNMP quando ocorrer erro/aviso.

**NOTA** • É necessário restabelecer a ligação à rede após a alteração das configurações da armadilha **Porta SNMP**. Clique em **[Reiniciar rede]** e configure os seguintes itens.

6) Clique em [Definições segurança] no menu principal.

7) Clique em [SNMP] e defina o nome da comunidade no ecrã exibido.

**NOTA** • É necessário restabelecer a ligação à rede após a alteração do **Nome comunidade** Clique em **[Reiniciar rede]** e configure os seguintes itens.

- Configure as definições para a transmissão de retenção de falhas/avisos. Clique [Definições alerta] no menu principal e seleccione o item falha/aviso para ser configurado.
- 9) Clique na caixa de selecção [Ligar] para enviar retenção SNMP para falhas/ avisos. Clear na caixa de selecção [Ligar] quando a transmissão de retenção SNMP não for necessária.
- 10) Clique no botão [Aplicar] para salvar as configurações.

## 7.3 Programação de evento

A função de programação facilita a configuração de eventos programados incluindo ligar/desligar. Permite a "auto-gestão" do projetor.

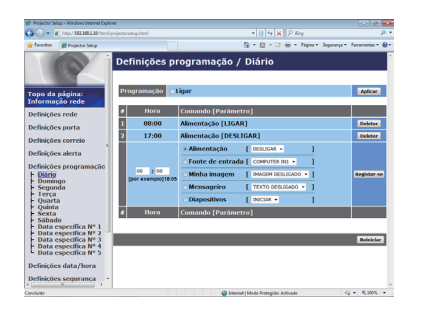

NOTA • Pode programar os eventos de controlo seguintes: Alimentação, Fonte de entrada, Minha imagem, Mensageiro, Diapositivos. (128)
• O vento ligado/desligado tem prioridade mais baixa entre todos os eventos que são definidos ao mesmo tempo.
• Existem 3 tipos de programação, 1) diário 2) semanal 3) data específica. (127)
• A prioridade para eventos programados é conforme a seguir 1) Data específica 2) semanal 3) diário.
• Até cinco datas específicas estão disponíveis para os eventos programados. A prioridade é dada para estes com números baixos quando um ou mais evento foi programado para as mesmas datas e hora (ex. 'Data específica Nº 1' tem prioridade sobre 'Data específica Nº 2' e assim por diante.
• Verifique se define a data e hora antes de activar os eventos programados. (130) Sempre que desligar o projetor no modo ECONOMIA (1Menu AJUSTE no Guia de Utilização) ou a alimentação de CA, a data e hora actuais são

reajustadas.

#### 7.3 Programação de evento (continuação)

### Configurações de programação (227)

As definições de programação podem ser configuradas do navegador de internet.

Exemplo: Se o endereço IP do projetor for definido para 192.168.1.10:

- 1) Digite "http://192.168.1.10/" na barra de endereço do navegador Web e seleccione o Controlo Web do Projetor na janela de selecção.
- 2) Introduza o seu nome de utilizador e palavra-chave e, de seguida, clique em **[OK]**.
- Clique no [Definições programação] do menu principal e seleccione o item de programação necessário. Por exemplo, se pretender executar o comando a cada Domingo seleccione [Domingo].
- 4) Clique no [Ligar] para activar a programação.
- 5) Introduza a date (month/day) para a programação de data específica.
- 6) Clique no botão [Aplicar] para salvar as configurações.
- 7) Depois de configurar a hora, comando e parâmetros clique em **[Registar-se]** para adicionar um novo evento.
- 8) Clique no [Deletar] quando apagar uma programação

Existem três tipos de programação.

- 1) Diário: Executa a operação específica numa hora específica a cada dia.
- 2) Domingo ~ Sábado: Executa uma operação específica na hora especificada em um dia especificado da semana.
- Data específica: Executa uma operação especificada na data e hora especificada.

**NOTA** • No modo em espera, o indicador de **POWER** cintilará em verde por aprox. 3 segundos quando pelo menos 1 programação "Alimentação Ligar" for salva.

 Ao usar a função de programação, o cabo de alimentação tem de ser ligado ao projetor e à tomada. A função de programação não funciona quando o disjuntor está desarmado. O indicador de alimentação acenderá uma luz laranja ou verde quando o projetor estiver a receber alimentação CA.

### 7.3 Programação de evento (continuação)

### Configurações de data/hora (🛄 30)

As configuraçãoes de data/hora pode ser ajustada através da internet.

**Exemplo:** Se o endereço IP do projetor for definido para **192.168.1.10**:

- 1) Digite "**http://192.168.1.10**/" na barra de endereço do navegador Web e seleccione o Controlo Web do Projetor na janela de selecção.
- 2) Introduza o seu nome de utilizador e palavra-chave e, de seguida, clique em **[OK]**.
- 3) Clique no **[Definições data/hora]** do menu principal e configure cada item. Consulte o item **3.1.8 Definições data/hora** (**130**) para obter mais informações.
- 4) Clique no [Aplicar] para salvar as configurações.

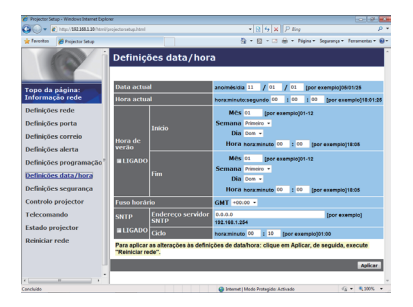

**NOTA** • A hora do relógio interno talvez não seja acurada. Recomenda-se usar SNTP para manter o tempo acurado (**Q31**).

• Sempre que desligar o projetor no modo ECONOMIA (**Menu AJUSTE** no **Guia de Utilização**) ou a alimentação de CA, a data e hora actuais são reajustadas.

## 7.4 Controlo de comando através da rede

Pode configurar e controlar o projetor através da rede com os comandos RS-232C.

#### Porta de comunicação

As duas portas seguintes são atribuídas para o controlo de comando.

TCP #23 (Controlo rede porta1 (Porta: 23)) TCP #9715 (Controlo rede porta2 (Porta: 9715))

**NOTA** • O controlo de comandos só se encontra disponível através da porta especificada acima.

#### Configurações de controlo de comando (<sup>122</sup>)

Configure os seguintes itens dum navegador de internet ao usar o controlo de comando.

Exemplo: Se o endereço IP do projetor for definido para 192.168.1.10:

- 1) Digite "http://192.168.1.10/" na barra de endereço do navegador Web e seleccione o Controlo Web do Projetor na janela de selecção.
- 2) Introduza o seu nome de utilizador e palavra-chave e, de seguida, clique em **[OK]**.
- 3) Clique no [Definições porta] no menu principal.

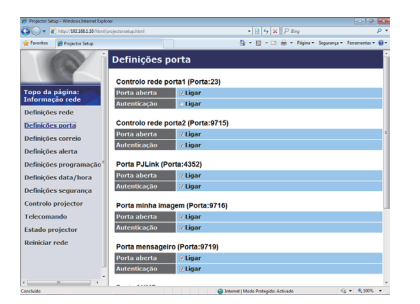

- 4) Clique no [Ligar] para abrir Controlo rede porta1 (Porta:23) para usar TCP #23. Clique na caixa de verificação [Ligar] para a configuração [Autenticação] quando for necessário autentica, caso contrário limpe a caixa de selecção.
- 5) Clique [Ligar] para abrir Controlo rede porta2 (Porta: 9715) para usar TCP #9715. Clique na caixa de verificação [Ligar] para a configuração [Autenticação] quando for necessário autentica, caso contrário limpe a caixa de selecção.
- 6) Clique no botão [Aplicar] para salvar as configurações.

Quando a configuração de autenticação é activada as configurações seguintes são necessárias. (**Q32**)

- 7) Clique no [Definições segurança] no menu principal.?
- 8) Clique no **[Controlo rede]** e introduza a palavra-chave de autenticação pretendida.
  - \* Consulte NOTA.
- 9) Clique no [Aplicar] para salvar as configurações.

**NOTA** • A Palavra-Chave de Autenticação a usar será a mesma que em Controlo rede porta1 (Porta:23), Controlo rede porta2 (Porta: 9715), Porta PJLink™ (Porta: 4352), Porta minha imagem (Porta: 9716) em Porta mensageiro (Porta: 9719).

• As novas definições de configuração serão activadas após o restabelecimento da ligação à rede. Quando as definições de configuração são modificadas, a ligação à rede deve ser restabelecida. O restabelecimento da ligação à rede é efectuado ao clicar em **[Reiniciar rede]** no menu principal (**141**).

#### Formato de comando

Os formatos de comando diferem entre as portas de comunicação.

• TCP #23

Pode usar os comandos RS-232C sem quaisquer alterações. O formato dos dados de resposta são os mesmos dos comandos RS-232C. (**LARS-232C** Communication no Guia de Utilização - Technical)

Contudo, a seguinte resposta será enviada de volta caso ocorra erro de autenticação quando activa esta função.

<Responde caso ocorra um evento de autenticação>

| Resposta | Código de erro |      |
|----------|----------------|------|
| 0x1F     | 0x04           | 0x00 |

#### • TCP #9715

#### Enviar formato de dados

O formato seguinte é adicionado ao cabeçalho (0x02), tamanho de dados (0x0D), verificação da soma (1byte) e ID de conexão (1 byte) dos comandos RS-232C.

| Cabeçalho | Tamanho<br>de dados | Comando RS-232 | Soma de<br>verificação | ID de<br>conexão |
|-----------|---------------------|----------------|------------------------|------------------|
| 0x02      | 0x0D                | 13 bytes       | 1 byte                 | 1 byte           |

| Cabeçalho           | $\rightarrow$ | 0x02, Fixo                                           |
|---------------------|---------------|------------------------------------------------------|
| Tamanho de dados    | $\rightarrow$ | RS-232C tamanho de byte de comandos (0x0D, fixo)     |
| Comando RS-232      | $\rightarrow$ | RS-232C os comandos começam com 0xBE 0xEF            |
|                     |               | (13 bytes)                                           |
| Soma de verificação | $\rightarrow$ | Este é o valor para fazer zero na adição dos 8 bits  |
|                     |               | inferiores do cabeçalho para a soma de verificação.  |
| ID de conexão       | $\rightarrow$ | Valor aleatório de 0 a 255 (este valor é introduzido |
|                     |               | nos dados de resposta)                               |

#### Formato de dados de resposta

A ID de conexão (os dados são os mesmos dos dados de ID de conexão ao enviar formato de dados) é anexado aos dados de resposta dos comandos RS-232C.

<Resposta ACK>

| Resposta | ID de<br>conexão |  |
|----------|------------------|--|
| 0x06     | 1 byte           |  |

<Resposta NAK>

| Resposta | ID de<br>conexão |
|----------|------------------|
| 0x15     | 1 byte           |

<Erro de resposta>

| Resposta | Código de erro | ID de<br>conexão |
|----------|----------------|------------------|
| 0x1C     | 2 bytes        | 1 byte           |

<Resposta de dados>

| Resposta | Dados   | ID de<br>conexão |
|----------|---------|------------------|
| 0x1D     | 2 bytes | 1 byte           |

<Resposta de ocupado de projetor>

| Resposta | Código de estado | ID de<br>conexão |
|----------|------------------|------------------|
| 0x1F     | 2 bytes          | 1 byte           |

<Resposta de erro de autenticação>

| Resposta | Código de erro de<br>autenticação |      | ID de<br>conexão |
|----------|-----------------------------------|------|------------------|
| 0x1F     | 0x04                              | 0x00 | 1 byte           |

#### Interrupção de conexão automática

A conexão TCP será automaticamente desconectada se não ocorrer comunicação por 30 segundos depois de ser estabelecida.

#### Autenticação

O projetor não aceita os comandos sem autenticar com sucesso quando activar a função de autenticação. O projetor usa uma autenticação de tipo de resposta desafiadora com um algorítmo MD5 (5 resumos de mensagem).

Quando o projetor usar uma LAN 8 bites aleatórios será devolvidos se activar autenticação. Ligue estes 8 bites recebidos e a palavra-chave de autenticação e o faça um resumo destes dados com o algorítmo MD5 e adicione-o na frente dos comandos para enviar.

A seguir apresentamos um exemplo se a palavra-chave de autenticação é definida para "password" e os 8 bites aleatórios são "a572f60c".

- 1) Ligue o projetor.
- 2) Receba os 8 bites aleatórios "a572f60c" do projetor.
- Liga 8 bites aleatórios "a572f60c" e palavra-chave de autenticação "password" e torna-se "a572f60cpassword".
- 4) Faça um resumo desta ligação "a572f60cpassword" com o algorítmo MD5. Será "e3d97429adffa11bce1f7275813d4bde".
- 5) Adicione este "e3d97429adffa11bce1f7275813d4bde" na frente de comandos e envie os dados.

Envie "e3d97429adffa11bce1f7275813d4bde"+comando.

 Quando enviar os dados estiver correcto o comando será executador e dados de resposta serão devolvidos. Caso contrário, um erro de autenticação será devolvido.

**NOTA** • Quanto a transmissão do segundo comando e dos comandos subsequentes, os dados de autenticação podem ser omitidos quando a mesma conexão.

## 7.5 Crestron RoomView<sup>®</sup>

O Crestron RoomView<sup>®</sup> é um programa de gestão de recursos multi-utilizador fornecido pela Crestron Electronics, Inc. É uma aplicação que permite gerir e controlar o projetor e outros dispositivos AV colectivamente.

Para mais detalhes sobre o Crestron RoomView<sup>®</sup>, consulte a página Web da Crestron<sup>®</sup>.

URL: http://www.crestron.com

As interfaces de comunicação seguintes podem ser usadas para gerir toda a unidade.

Crestron RoomView<sup>®</sup> Express / Crestron RoomView<sup>®</sup> Server Edition
 O RoomView<sup>™</sup> Express e o RoomView<sup>™</sup> Server Edition são softwares
 fornecidos pela Crestron Electronics, Inc. Estes são usados para gerir todos os
 dispositivos AV e também conseguem comunicar com a linha de apoio, assim
 como enviar mensagens de alerta.

Para mais detalhes sobre o software, consulte a página Web seguinte.

URL: <u>http://www.crestron.com/getroomview</u>

2) Crestron e-Control®

O Crestron e-Control<sup>®</sup> é um controlador de sistema que pode ser operado através de um navegador Web (**142**).

# 8. Solução de problemas

| Problema                                                                                                    | Causa provável                                                                                                    | ltens a verificar                                                                                                    | Número da<br>página de<br>referência |
|----------------------------------------------------------------------------------------------------|----------------------------------------------------------------------------------------------------|----------------------------------------------------------------------------------------------------|--------------------------------------|
| Não pode<br>comunicar                                                                                                    | Sinal de rádio fraco                                                                                                    | <ul> <li>Aproxime mais o<br/>computador e o projetor.</li> <li>as ondas de rádio não<br/>atravessam concreto e metal<br/>portas de ferro, etc.)</li> </ul>                                                          | _                                    |
|                                                                                                    | Não pode comunicar devido<br>às configurações da rede<br>sem fios /encriptação.                                                                          | Se existir um programa de<br>configuração de ligações<br>sem fios instalado no seu<br>computador, verifique as<br>definições do mesmo.<br>Por favor reporte-se ao<br>manual para configurar esta<br>funcionalidade. | _                                    |
|                                                                                                    | As configurações de rede<br>do Computador e/o projecto<br>não foram configuradas<br>correctamente.                                                       | Verifique as configurações<br>de rede do Computador e do<br>projetor.                                                                                                    | _                                    |
|                                                                                                    | O mesmo endereço de rede<br>está definido para ambas as<br>LAN sem fios e com fios.                                                                      | Altere o endereço a definição<br>de endereço de rede para a<br>LAN sem fios e com fios.                                                                                                    | 20, 21                               |
|                                                                                                    | <apenas fios="" lan="" para="" sem=""><br/>O adaptador USB sem fios<br/>não está inserido no projetor.</apenas>                                          | Insira o adaptador USB sem fios opcional.                                                                                                    | -                                    |
|                                                                                                    | <apenas fios="" lan="" para="" sem=""><br/>Existe um projetor ou<br/>outro que tem a mesma<br/>configuração sem fio.</apenas>                            | Tem alterar SSID e o<br>endereço IP.                                                                                                    | 20                                   |
| Outros<br>- As informações<br>do projetor para<br>Computador não<br>está correcta ou<br>concluída<br>- O projetor nao<br>responde | A Comunicação entre o<br>projetor e o Computador<br>não estiver funcionando<br>corretamente.<br>As funções REDE do projetor<br>não está funcionando bem. | Tente "REINICIAR REDE"<br>no menu SERVIÇO do Menu<br>REDE.                                                                                                    | No<br>Guia de<br>Utilização          |

# 9. Especificações

| ltem                                                   | Especificações                                                                                                    |  |
|--------------------------------------------------------|----------------------------------------------------------------------------------------------------|--|
| Programa de controlo                                   | Aplicação de computador dedicada e navegador Web                                                                                                    |  |
| Protocolo<br>correspondente                            | Cliente TCP/IP, DHCP e servidor HTTP                                                                                                    |  |
| Rede                                                   | LAN sem fio (IEEE802.11b/g/n)<br>(Modos Ad-Hoc e Infrastructure)<br>LAN com fio (100Base-TX/10Base-T)                                                                                                    |  |
| Segurança                                              | WEP (64/128bit), WPA-PSK (TKIP/AES),<br>WPA2-PSK (TKIP/AES), SSID                                                                                                    |  |
| Requisitos de sistema<br>da aplicação de<br>computador | WPA2-PSK (TKIP/AES), SSID         OS: Windows® XP Home         Windows® XP Professional         Windows Vista® Home Basic         Windows Vista® Home Premium         Windows Vista® Business         Windows Vista® Ultimate         Windows Vista® Enterprise         Windows® 7 Starter         Windows® 7 Home Premium         Windows® 7 Home Premium         Windows® 7 Professional         Windows® 7 Ultimate         Windows® 7 Enterprise         CPU: Pentium 4 (2,8 GHz ou superior)         Placa gráfica: 16 bits, XGA ou superior         Memória: 512 MB ou superior         Espaço do disco rígido: 100 MB ou mais alto         Navegador de internet: Internet Explorer® 6.0 ou mais alto         Drive de CD-ROM |  |
| Adaptador USB<br>sem fios                              | Gemtek USB-Link11n                                                                                                    |  |

### 10. Garantia e serviço pós venda

Se ocorrer problemas com o equipamento leia a secção **8. Solução de problemas** (**168**) primeiro e revise todos os pontos de verificação sugeridos. Depois disso, contacte seu fornecedor ou empresa de serviço, se ainda ocorrer problema. Será informado qual condição garantia é aplicável.